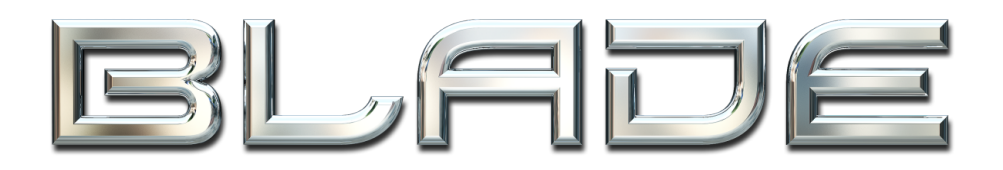

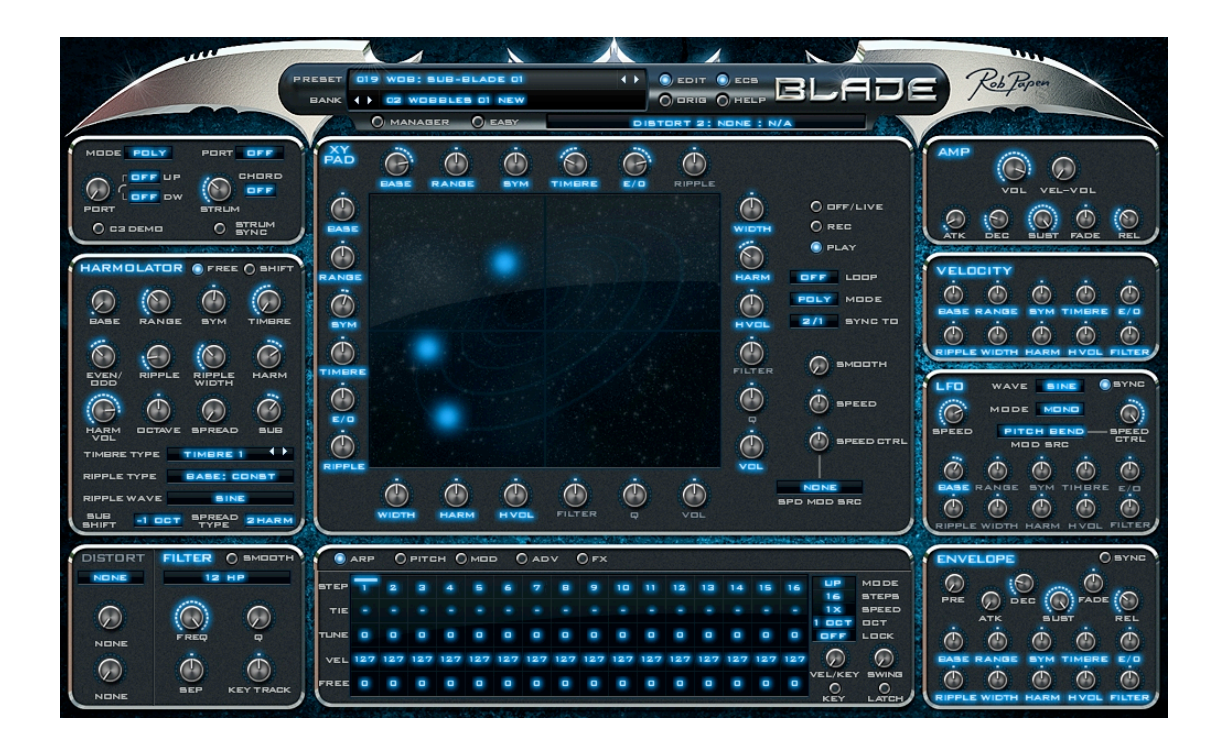

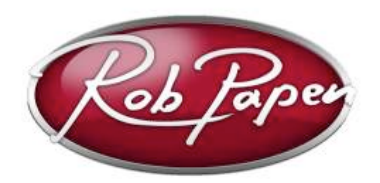

ユーザー・ガイド

Powered by RPCX

| ようこそ                                 | 4                    |
|--------------------------------------|----------------------|
| インストール                               | 6                    |
| PC ( VST ) でのインストール                  | 6                    |
| PC(RTAS)でのインストール                     | 6                    |
| Mac(VST、AU、及びRTAS)でのインストール           | 7                    |
| コントロール                               | 8                    |
| Presets                              | 10                   |
| ECS (外部MIDIコントロール)                   | 12                   |
| Play Mode (プレイ・モード)                  | 13                   |
| Harmolator (ハーモレーター)                 | 15                   |
| Base                                 | 16                   |
| Range                                | 16                   |
| Symmetry                             | 17                   |
| Timbre                               | 18                   |
| Timbre Type                          | 19                   |
| Timbre Waves                         | 20                   |
| Even / Odd                           | 20                   |
| Ripple / Ripple Width                | 21                   |
| Harmonic / Harmonic volume / Snitt   |                      |
|                                      |                      |
| Filter (フィルター)                       | 26                   |
| Amplifier (アンプ)                      | 28                   |
| XY Controller (XY コントローラー)           | 30                   |
| Harmolator Velocity (ハーモレーター・ベロシティ)  | 33                   |
| Harmolator LFO (ハーモレーターLFO)          | 34                   |
| Harmolator Envelope (ハーモレーター・エンベロープ) | 35                   |
| Modulation (モジュレーション)                |                      |
| Pitch LFO / Envelope (ピッチLFO/エンベロープ) | 40                   |
| Arpeggiator (アルペジエーター)               | 42                   |
| FX                                   | 45                   |
| Mono Delay                           | 46                   |
| Stereo Delay / Tape Delay            | 46                   |
| Comb                                 | 46                   |
| Reverb                               | 47                   |
| Chorus                               | 47                   |
|                                      | 47                   |
| Flanger / Tape Flanger               | 47                   |
| Phaser / Analogue Phaser             | 48                   |
| Nail/Delay                           | 48<br>19             |
| l ow-Fi                              | <del>4</del> 0<br>10 |
| Amp Sim                              |                      |
| WaveShaper                           |                      |
| Widener                              |                      |

| AutoPan                                 |    |
|-----------------------------------------|----|
| Gator                                   |    |
| FX Filter                               | 51 |
| Equalizer                               | 51 |
| Compressor                              | 51 |
| Ensemble                                | 51 |
| Cabinet                                 | 52 |
| MultiDistort                            | 52 |
| AutoWah                                 | 52 |
| Effect modulation matrix                | 52 |
| FX Commands                             | 53 |
| Spectrum (スペクトル)                        | 54 |
| Advanced (アドバンス)                        | 55 |
| Easy Page (イージー・ページ)                    | 56 |
| Preset / Bank Manager (プリセット/バンク・マネージャ) | 57 |
| Back Panel (バック・パネル)                    | 59 |
|                                         |    |

# ようこそ

BladeはRPシンセシスの最新章です。Bladeは加算シンセシスと革新的なユーザー相互作用のコンビ ネーションを組み込んでいます。Bladeの心臓部、Harmolator (ハーモレーター) は、あなたのミュー ジック・マインドを鷲掴みにすることでしょう。Bladeは加算シンセシス方式で動作しますが、個々の パーシャルを部分的に変更するのではなくグローバル・コントロールを使用した直感的な方法でサウン ドのコントロールを行ないます。実際に、Bladeは他の加算合成シンセよりもサウンド・メイキングを より簡単にしています。9つのHarmolatorコントロールによって、直感的かつ音楽的手法で、和音構成 をダイレクトに操作することができ、従来の減算合成コンポーネントとエフェクトの単純性で補われま す。これらは、矩形波とサイン波のサブオシレーター、21のプリボイス・ディストーション・タイプと 14のフィルター・タイプを含みます。

Bladeは、様々なタイプのモジュレーション・コントロールを使用して、時間とともにサウンドをトー タル・コントロールすることができます。Bladeにとって最も重要なパートのひとつは、中心にあるXY スクリーンです。ここでカーソルを動かしてサウンドを直接変化させたり、その動きを記録することに よって、信じられないほど先進のプログラマブルなLFOをつくります。

Bladeは、Harmolatorコントロールのために専用のモジュレーション・エンベロープ、LFO、XYノブ、 ベロシティと、その他すべてのモジュレーション・ソースを含むあらゆるモジュレーション・ソースを 搭載しています。また、プログラム可能なモジュレーション・パスを準備するために、2つのフリー・ エンベロープ、2つのフリーLFOと4つのモジュレーション・スロットを備えています。

他のRob Papen製品とアルペジエーター/シーケンサーから、すべてのエフェクトをフィーチャーし、 Harmolatorは今日のシンセシスの最先端において、驚くほど柔軟で役に立つツールとなるでしょう。そ して、集約されたコントロール・セットでサウンドを操作することができるイージー・ページも装備し ています。

#### 仕様:

- ・16ボイスポリ/モノ1/2、レガート1/2、アルペジエーター。
- ・9つのコントロール付きHarmolatorオシレーター、波形設定、2種類のスプレッド・ファンクショと 拡張サブオシレーター。
- ・ボイスごとの21のディストーション・ユニット。
- ・6/12/18/24/dB ローパス/ハイパス・フィルター、12/24dB バンドパス/ノッチ・フィル ター、ボーカル&コム・フィルター。
- ・ボリューム、ベロシティとエンベロープ付きのアンプ・セクション。
- ・ポリ/モノ/フリーいずれのモードでも、ダイレクトに操作したり動きを記録したりすることが可能なXYパッド。
- ・専用のHarmolatorベロシティ、LFOとエンベロープ・コントロール。
- ・ピッチLFOとピッチ・エンベロープ、2つのフリーHarmolatorコントロール・ソース、2つのフリー・ エンベロープ、2つのフリーLFOと4つのモジュレーション・ソース。
- ・BLADEのすべてのパラメーターは、モジュレーション・デスティネーションとして使用可能。
   MIDIコントロールとインターナル・コントロールを含むフルレンジのモジュレーション・ソースがあります。
- ・ディストーション、リバーヴ、テープ・ディレイなど、27のエフェクト・タイプを備えた2つのFXユ ニットを装備。
- ・モジュレーション目的のためのシーケンサーとしても使用可能な、ステップごとに個別のコントロー ルを持つ16ステップのアルペジエーター。
- ・イージー・ページは、主要なパラメーターを簡単でフレキシブルにコントロールすることができます。

- ・コピー/ペースト/クリアー/コンペア(比較)が可能なプリセット。
- ・「クイック・ブラウザ」「最近のブラウズ」「お気に入り」機能。
- ・検索、プリセットやバンクの編成が容易にできるプリセット・マネージャー画面。
- ・すべてのパラメーターを操作可能なMIDIコントロール。
- ・PC:32/64Bits Mac:32/64Bits VST / AU / RTAS プラグイン。

# インストール

## PC (VST) でのインストール

 パッケージ版を購入した場合には、CD-ROM/DVDのインストーラを使用できます。 最新版を使っていることを確認するために、次に示すステップに従って、RobPapen社のウェブサイト から最新版をダウンロードしてください。

2. <u>www.robpapen.com</u> ホームページにログインします。まだアカウントを作成されていない場合はア カウントを作成してください。

3. 次に、付属のシリアル・ナンバー・カードに記載されているシリアル・ナンバーを使用して、RPプ ラグインを登録します。

**注記**:プラグインを登録すると、サポートやアップデートを得られるだけではなく、 追加のコンピュータのための2台目用シリアル・ナンバーを得ることもできます。

 次に、登録後に表示されるダウンロード・リンクをクリックして、お使いのコンピュータにとって 適正なバージョンをダウンロードしてください。PC用マルチコア・バージョンはマルチコア・プロセッ サ・コンピュータ用で、64ビット・バージョンは64ビット(ミュージック・ソフトウェア)ホストとコ ンピュータ用です。

5. プラグインのインストーラを実行し、シリアルの入力欄にRPシリアル・ナンバーを入力します。

6. ご使用のホスト・シーケンサーを起動し、RPプラグインを立ち上げてシリアル・ナンバーを入力し ます。シリアル・ナンバーが正しく入力されると、プラグインが認証され、使用準備が完了します。

RPソフトウェアのインストールに関するご質問は、FAQセクションを見るか、ディリゲントのサポートチームにご連絡ください(www.dirigent.jp/support)。一般的なプラグインの取り扱い方法の詳細については、ご使用のホスト・シーケンサーのマニュアルをご参照ください。

#### PC(RTAS)でのインストール

1. パッケージ版を購入した場合には、CD-ROM/DVDのインストーラを使用できます。最新版を使っていることを確認するために、次に示すステップに従って、RobPapen社のウェブサイトから最新版を ダウンロードしてください。

2. <u>www.robpapen.com</u>ホームページにログインします。まだアカウントを作成されていない場合はア カウントを作成してください。

3. 次に、付属のシリアル・ナンバー・カードに記載されているシリアル・ナンバーを使用して、RPプ ラグインを登録します。

**注記:**プラグインを登録すると、サポートやアップデートを得られるだけではなく、 追加のコンピュータのための2台目用シリアルを得ることもできます。

4. 次に、登録後に表示されるダウンロード・リンクをクリックして、お使いのコンピュータにとって 適正なバージョンをダウンロードしてください。

5. プラグインのインストーラを実行し、シリアルの入力欄にRPシリアル・ナンバーを入力します。

6. ご使用のホスト・シーケンサーを起動し、RPプラグインを立ち上げてシリアル・ナンバーを入力します。シリアル・ナンバーが正しく入力されると、プラグインが認証され、使用準備が完了します。

RPソフトウェアのインストールに関するご質問は、FAQセクションを見るか、ディリゲントのサポートチームにご連絡ください(<u>www.dirigent.jp/support</u>)。一般的なプラグインの取り扱い方法の詳細については、ご使用のホスト・シーケンサーのマニュアルをご参照ください。

## Mac (VST、AU、及びRTAS) でのインストール

1. パッケージ版を購入した場合には、CD-ROM/DVDのインストーラを使用できます。最新版を使っていることを確認するために、次に示すステップに従って、RobPapen社のウェブサイトから最新版を ダウンロードしてください。

2. <u>www.robpapen.com</u> ホームページにログインします。まだアカウントを作成されていない場合はア カウントを作成してください。

3. 次に、付属のシリアル・ナンバー・カードに記載されているシリアルを使用して、RPプラグインを 登録します。

**注記**:プラグインを登録すると、サポートやアップデートを得られるだけではなく、 追加のコンピュータのための2台目用シリアルを得ることもできます。

4. 次に、登録後に表示されるダウンロード・リンクをクリックして、お使いのコンピュータにとって 適正なバージョンをダウンロードしてください。

5. プラグインのインストーラを実行し、シリアルの入力欄にRPシリアル・ナンバーを入力します。

6. ご使用のホスト・シーケンサーを起動し、RPプラグインを立ち上げてシリアル・ナンバーを入力します。シリアル・ナンバーが正しく入力されると、プラグインが認証され、使用準備が完了します。

RPソフトウェアのインストールに関するご質問は、FAQセクションを見るか、ディリゲントのサポートチームにご連絡ください(<u>www.dirigent.jp/support</u>)。一般的なプラグインの取り扱い方法の詳細については、ご使用のホスト・シーケンサーのマニュアルをご参照ください。

# コントロール

Bladeは、コントローラ・ノブとボタンを使ってパラメータを調整します。各コントロール上でマウス を動かすと、Bladeの上部にある読み出し画面に、コントローラ名とその値が表示されます。

# ノブ

ノブを左クリックしたままマウスを上下にドラッグすると、ノブが回転し、読み出し画面にノブの値が 表示されます。 シフトキーを押したまま上下にドラッグすると、コントロールを微調整することがで きます。 WindowsはCtrlキー、MacはCommandキーを押したままマウスボタンを押すと、コントロー ルはデフォルト値に設定されます。

## ボタン

3種類のボタンがあります。

| オン/オフボタン | これらのボタンを左クリックすると、ボタンはオン/オフを切り替えます。<br>例)Harmolatorフリー・ランニング・ボタン |
|----------|-----------------------------------------------------------------|
| ラジオボタン   | いくつかのオプションの中から1つを選択します。<br>例)FXセレクタボタン                          |
| メニューボタン  | メニューボタンを左クリックすると、ポップアップメニューが表示さ<br>れ、選択することができます。               |

## 右クリック

各コントロール上を右クリック (MacはCtrl-クリック)すると、MIDI/コントロール・メニューが表示 されます。ここにパラメータ名、現在値、このコントロールがラッチしているMIDIコントロール名が表 示されます。また、以下を行うこともできます。

| コントロールをデフォルト値に設定します。                                                              |
|-----------------------------------------------------------------------------------|
| コントロールを最小値に設定します。                                                                 |
| コントロールを最大値に設定します。                                                                 |
| コントロールを中間値に設定します。                                                                 |
| コントロールをランダムな値に設定します。                                                              |
| コントロールを1%増加します。                                                                   |
| コントロールを1%減少します。                                                                   |
| コントロール値を直接入力するためのエントリー・ボックスを表示します。                                                |
| このコマンドを実行後、最初に操作したMIDIコントローラのノブやツマ<br>ミをラッチして、そのパラメーターをコントロールすることができるよ<br>うになります。 |
|                                                                                   |

例えば、「Volume」をMIDIエクスプレッションにラッチするには、ボリューム・ノブを右クリック し、ポップアップメニューの「Latch to MIDI」を実行してから、MIDIエクスプレッション・コントロー ルを動かします。こうすることで、MIDIエクスプレッション・コントロールは「Volume」にラッチさ れます。

ラッチMIDIコントローラは、起動している全てのBladeで動作します(グローバル・モード)。

Set midi MIDIコントローラのコントロール値を直接入力するためのエントリー・ ボックスを表示します。

| Unlatch midi | そのコントロールにラッチしているすべてのMIDIコントロールをアン<br>ラッチします。 |
|--------------|----------------------------------------------|
| Clear midi   | Bladeにアサインしているすべてのラッチをクリアします。                |

注記:プリセット・セクションで、すべてのラッチ情報をセーブ/ロードすることができます。 このファイル・ボタンは「ECS」と呼ばれます。 ECSに関する詳細は、このマニュアルの「ECS」のチャプターをご覧ください。

## コンピュータ・キーボード・コントロール

コンピュータのキーボードを使用して、プリセットとバンクを変えることができます。これは、Blade のバックパネルでON/OFFすることができます。バックパネルにアクセスするには、Bladeロゴをク リックしてください。この設定はグローバルです。

| ↑             | 前のプリセットへ                      |
|---------------|-------------------------------|
| ↓             | 次のプリセットへ                      |
| $\rightarrow$ | 32個先のプリセットへ(バンク・マネージャ画面で便利です) |
| ←             | 32個前のプリセットへ(バンク・マネージャ画面で便利です) |
| Page Down キー  | 次のBladeバンクへ                   |
| Page Up キー    | 前のBladeバンクへ                   |

## マウス・スクロール・ホイール・コントロール

マウスホイールを上下にスクロールすると、プリセット内をスクロールします。

# **Presets**

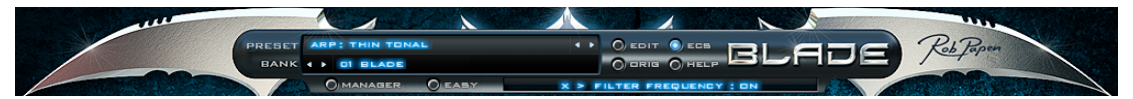

Preset セクションでは、Bladeの全てのプリセット、バンク、外部コントロール設定を管理します。このセクションには、Bladeプリセットのお気に入りのセットを簡単に作成できるようにする「Favorite」 機能が含まれています。スクリーンのプリセット名が表示されている部分をクリックすると、ポップ アップが表示されますので、ここで好きなプリセットを選択します。また、プリセット名の右にある 「< >」キーを使用して、選択したバンクのプリセットを1つずつスクロールすることもできます。

また、プリセット・メニューには、Quick Browser (クイック・ブラウザ) 、Recently Browsed (最近の ブラウズ)、Favorites (お気に入り) もあり、各プリセットやバンクは、ロード、セーブ、リネーム、コ ピー、ペースト、デフォルトに戻す、などのコマンドを実行することができます。

注記:Presets (プリセット) は、Bank (バンク) の一部として保存されています。自分のプリセットを作成するときには、まず新しい名前を付けてバンクを保存したほうがいいでしょう。こうしておけば、 BladeのFactory Presets (工場出荷時プリセット) をそのまま残しつつ、自分で作成/変更したプリセットは、自分のバンク内で整理しておくことができます。

## **Quick Browser**

Quick Browserは、使用可能な全てのバンクとそのプリセットを表示します。プリセットをクリックすると、プリセットと対応するバンクがロードされます。

#### **Recently Browsed**

最近使用したプリセットのリストを表示します。表示されているプリセットをクリックすると、そのプ リセットが再びロードされます。「Clear Recent」をクリックすると、全てのリストが消去されます。

## **Favorites**

お気に入りプリセットとして追加されたプリセットのリストを表示します。「Add Current to Favorites」をクリックして、お気に入りにするプリセットを追加することができます。「Remove Current from Favorites」は、現在のプリセットをFavoritesリストから削除します。「Clear Favorites」 は、全てのリストを削除します。

Favoritesリストは、コンピュータに記憶されていますので、次にプラグインを使用するときにも表示されます。

## Bank

Bank画面に表示されているバンク名をクリックするか、バンク名の左に表示されている 「< >」キーをクリックすることで、バンクを切り替えることができます。全てのバンクは、コン ピュータの「Blade/Banks」フォルダに保存されています。自分で作成したバンクは、自分で作成した フォルダに保存したほうがわかりやすいでしょう。

バンクのセーブ/ロードは、このセクションのファイル機能を使用する必要があります。

**注記:**バンク内でプリセットを変更する場合、変更したプリセットをキープするには、バンク全体とと もにそのプリセットも保存する必要があります。元のプリセット・バンクをキープするには、常に新し い名前を付けてそのバンクを保存してください。

## Edit / Orig

いったんプリセットを編集すると、「EDIT」ボタンが点灯します。その後「ORIG」ボタンをクリック すると、編集したプリセットはオリジナルの設定に戻りますが、再び「EDIT」ボタンをクリックする と、プリセットは編集された状態に戻ります。これによって、ユーザーはオリジナル・プリセットと編 集したプリセットの間で、加えた全ての変更の違いを比較することができます。

**注記**:バンク内でプリセットを変更する場合、変更したプリセットをキープするには、バンク全体とと もにそのプリセットも保存する必要があります。元のプリセット・バンクをキープするには、常に新し い名前を付けてそのバンクを保存してください。

# ECS (外部MIDIコントロール)

Bladeは、ダイナミックにアマウントを変えるために、外部MIDIメッセージに反応します。 Bladeを内 部制御するための外部MIDIメッセージの割当ては、ECSで定められます。 ECSとは、外部コントロー ラ・セットアップのことです。 Bladeのパラメータをリアルタイムに操作するために設定されているす べてのMIDIコントローラのアサインが含まれます。各コントローラの独立したアサインは、マウスの右 クリックメニュー (MacはCtrl + クリック) から「Latch to midi」を実行することにより行われます。 ラッチの解除も右クリックメニューから行えます。ECSボタンは、完全な外部MIDIコントローラ設定を セーブ/ロードすることができます。一旦設定されたECS情報は、ホスト・シーケンサーに起動してい る全てのBladeで共有されます。

| Load ECS       | 保存しているECSファイルをロードします。Bladeのインストール時に作 |
|----------------|--------------------------------------|
|                | 成されたECSフォルダに「.ECS」ファイルとして保存されています。   |
| Save ECS       | 作成したECSの情報を保存し、別のセッションで使用することができま    |
|                | す。実行すると「.ECS」ファイルとして保存されます。          |
| Reset all Midi | 作成したすべてのECS情報をクリアします。                |
|                | 最初からやり直したいときに便利です。                   |

## 外部MIDIコントロール・キャプチャ・モード

Bladeのバックパネルには、ラッチされたBladeコントロールが、受信されたMIDIコントローラ・メッ セージをどのように反応させるかを設定するグローバル機能があります。この設定がONの場合、MIDIコ ントローラの値がBladeコントロールの値と一致するまで、Bladeコントロールにラッチされている受信 されたMIDIコントローラ・メッセージを無視します。この機能により、ラッチしている外部コントロー ラに触れた瞬間に、パラメータ値が突然上昇してしまうといったハプニングを防ぐことができます。

#### Help

Helpボタンをクリックすると、Bladeの英語マニュアルを閲覧することができます。

#### Easy

フル・ページとEasyページを切り替えます。詳細は「Easy Page」のチャプターをご覧ください。

#### Manager

フル画面とPreset/Bnak Manager画面を切り替えます。詳細は「Preset/Bnak Manage」のチャプターをご覧ください。

### **Blade Logo**

Bladeのロゴをクリックすると、バックパネルを表示します。詳細は「Back Panel」のチャプターをご覧ください。

# Play Mode (プレイ・モード)

Play Modeセクションは、ポリフォニックでの打 鍵、モノフォニックでの打鍵、また内部のアル ペジエーターによる演奏のすべてにおいて、打鍵 したノートに対してBladeがどれだけ反応するか を調整することができるセクションです。

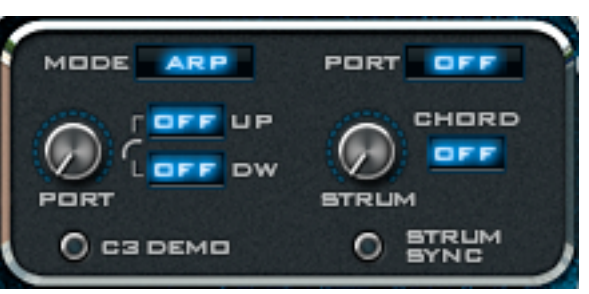

## **Play modes**

| Poly    | 16ボイスのポリフォニック・シンセサイザー・モードです。                                                                                                    |
|---------|----------------------------------------------------------------------------------------------------|
| Mono    | モノフォニック・シンセサイザー・モードで、1音声を使用します。<br>一度に1音しか演奏できませんので、別のノートが打鍵されたらエンベ<br>ロープはリトリガーされ、新しいノートが演奏されます。このノートが<br>リリースされたときは、前のノートが再びトリガーされます。                    |
| Mono2   | Monoモードと同じですが、新しいノートのアンプ・エンベロープは、前<br>に演奏されたノートのレベルからスタートします。                                                                                              |
| Legato  | モノフォニック・シンセサイザー・モードで、1音声を使用します。 モノに似て<br>いますが、最初のノートを打鍵したまま次のノートを打鍵した時、ノー<br>トはリトリガーされません (つまり、エンベロープはリスタートしませ<br>ん) 。2番目のノートをリリースした時、ピッチは最初のノートに戻り<br>ます。 |
| Legato2 | レガート・モードに似ていますが、すべてのアンプ・エンベロープ・レ<br>ベルは、最後に演奏されたノートのレベルから始まります。                                                                                            |
| Arp     | アルペジエーターを起動させます。詳細については「Arpeggiator」の<br>チャプターをご覧ください。                                                                                                    |

## Portamento (ポルタメント)

ポルタメント・コントロールは、1番目のノートと2番目のノートのピッチが変化していく速度 (ポル タメント速度)をセットします。この値がゼロの場合は、ピアノの演奏のように瞬間的にピッチが変化 し、値を上げていくと、バイオリンの弦をスライドさせるような感覚で、滑らかにピッチが変化してい きます。

## Port modes

| Off           | ポルタメントはなく、次のノートが演奏された瞬間、ピッチは変化しま<br>す。                                     |
|---------------|----------------------------------------------------------------------------|
| Constant Rate | 演奏する2つのノートのレンジが広いほど、時間をかけてピッチを変更<br>させるモードです。                              |
| Constant Time | 演奏する2つのノートのレンジに関わらず、変化するピッチの時間は一<br>定になるモードです。                             |
| Held Rate     | Constant Rateモードと同じですが、1番目のノートを打鍵したままで<br>次のノートを打鍵した時にだけ、ポルタメントになるモードです。   |
| Held Time     | Constant Timeモードと同じですが、 1 番目のノートを打鍵したままで<br>次のノートを打鍵した時にだけ、ポルタメントになるモードです。 |

## Demo (C3)

Demoボタンは、C3のノートをデモ演奏します。Bladeのプリセットを試聴したり、サウンドを編集したりするときに使用します。

## Pitch Bend (ピッチ・ベンド)

Pitch Bendは、キーボードのピッチ・ベンドを上いっぱい/下いっぱいにした時のデチューンの値を設定します。上/下とも個別に調整することができます。

## Strum / Chord

Chord Memoryコントロールで、コードを記録することができます。最高8つのノートを記録可能で、 コードはプリセットの一部として保存されます。 Chordをクリックすると、以下のオプションを選択で きます:

| Off  | Chord memoryはOFFとなります。                                                     |
|------|----------------------------------------------------------------------------|
| Rec  | Chord Memoryは、演奏した8つのノートを記録します。 最初にルート<br>のノートを演奏してから、コードの残りのノートを演奏してください。 |
|      | Chord Memoryを演奏します。                                                        |
| Play | Chord Learn ModeのときにC、E、Gを、Chord Play ModeのときにDを<br>打鍵すると、コードD、F#、Aを演奏します。 |

Strum Speedは、コードのノートのストラミング (かき鳴らし) のタイミングを調整します。 Strum Syncは、ストラミングのタイミングをテンポに同期してくれます。

# Harmolator (ハーモレーター)

Harmolatorは、Bladeの心臓部です。Harmolatorは、96のパーシャル による付加的なオシレーターです。Harmolaterの詳細を解説する前 に、加算合成の解説を少ししておきましょう。

加算合成は、複合波をつくるために、異なる周波数の正弦波を使いま す。最初の正弦波は、基本波または最初の部分波として知られていま す。2番目の正弦波は基本波の周波数の2倍で、2番目の部分波として 知られています。3番目の正弦波は基本波の周波数の3倍で、3番目の 部分波として知られています。そして一般には、第nthの正弦波は基本 波の周波数のnth倍で、第nthの部分波として知られています。

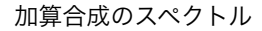

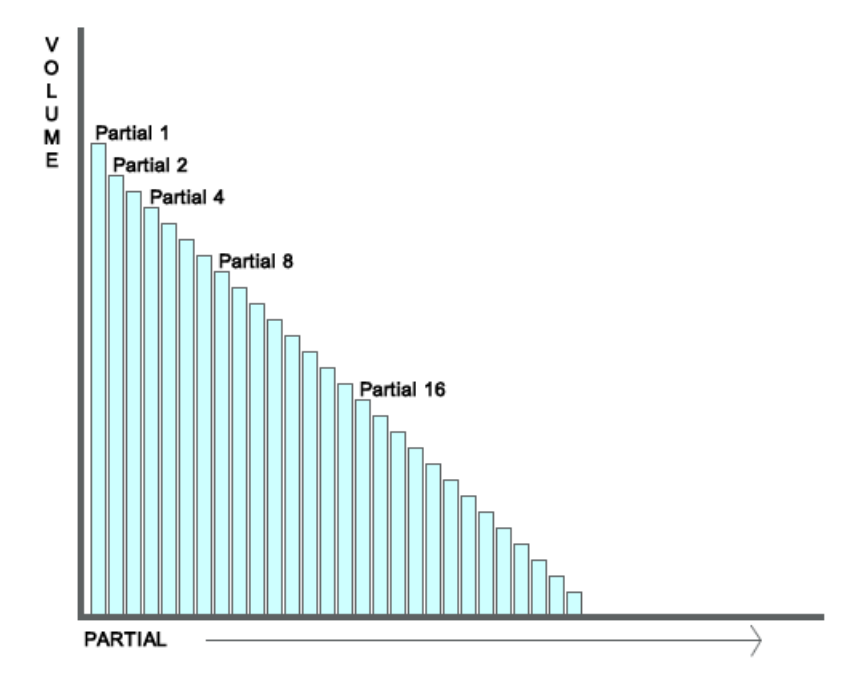

従来の加算合成シンセサイザーは、異なるパーシャル・ボリュームと時間とともに変化させる方法を個別にセットすることにより、異なる音をつくることができます。 この方法は素晴らしい管理水準と言 えますが、時間を浪費しているとも言えます。

いくつかの加算合成シンセサイザーは、128までパーシャルを構築し、個々のパーシャルのためのボ リューム・エンベロープを設定します。

Bladeは、完全な加算スペクトルを切り替えるためのグローバル・コントロールを使用することにより、別の働きをします。

その目的は、音楽的にユニークなサウンドを、より直観的に素早く作成するためです。

そして生まれたのが、Harmolatorです。

Harmolatorには、以下のコントロールがあります。

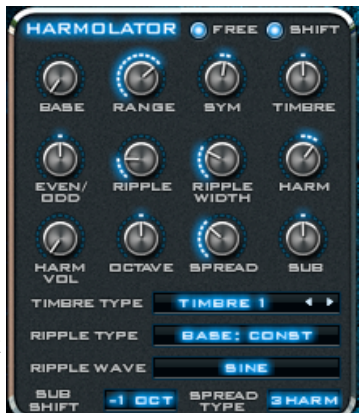

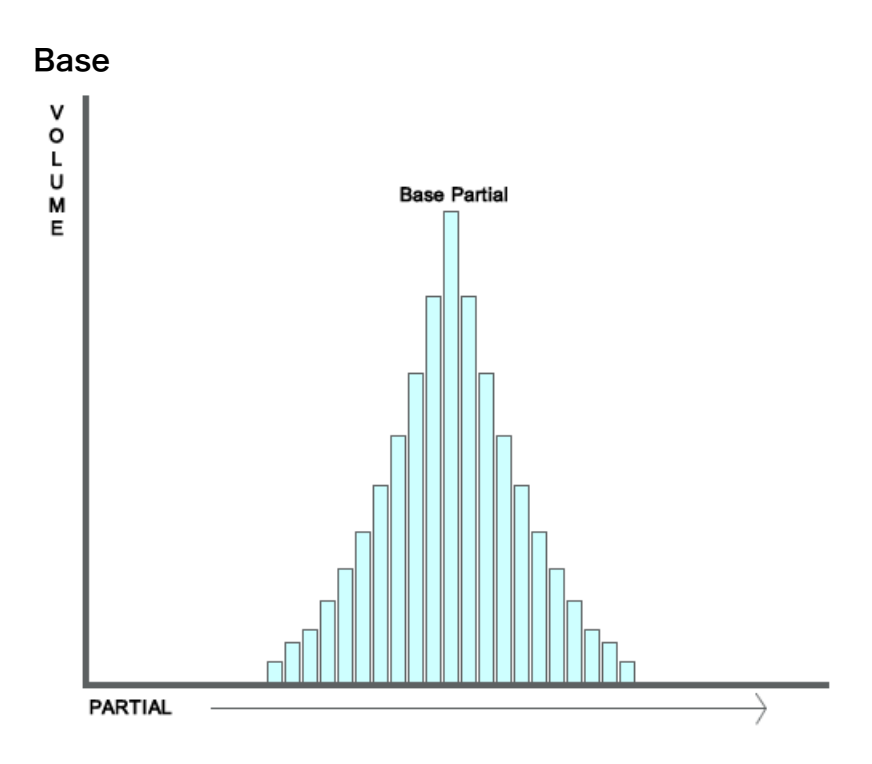

「Base」ノブは、基本となるパーシャルをコントロールして、サウンドのベースとなる周波数を決定する、最も重要な部分です。

このBaseのアマウントを上げればサウンドのピッチ (音程) が上がり、アマウントを下げればピッチは 下がります。

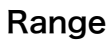

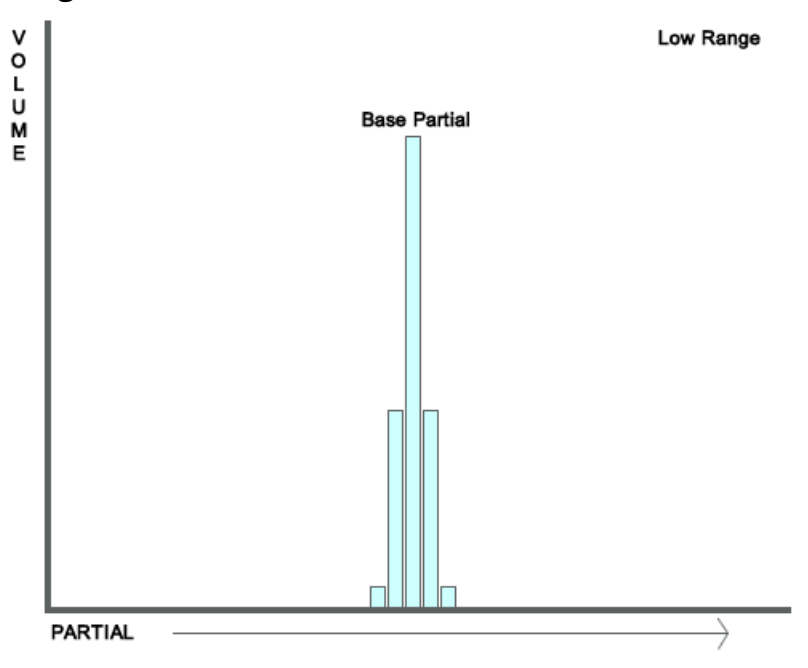

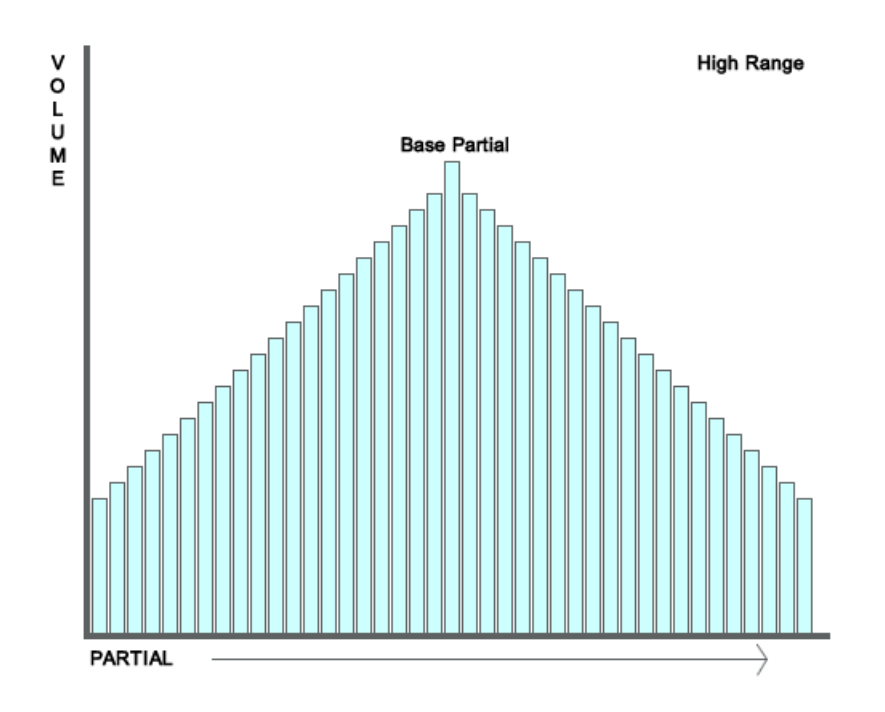

「Range」ノブは、加算スペクトルの幅をコントロールします。

低いRange値では、Baseで設定したパーシャルの周辺だけが直接使用されますので、全体的なスペクト ル幅は狭くなり、メロウな音の立ち上がりとなります。

高いRange値では、ほぼ全てのパーシャルが活発に鳴りますので、ハーモニーなどでリッチなサウンド を演出することができます。

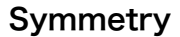

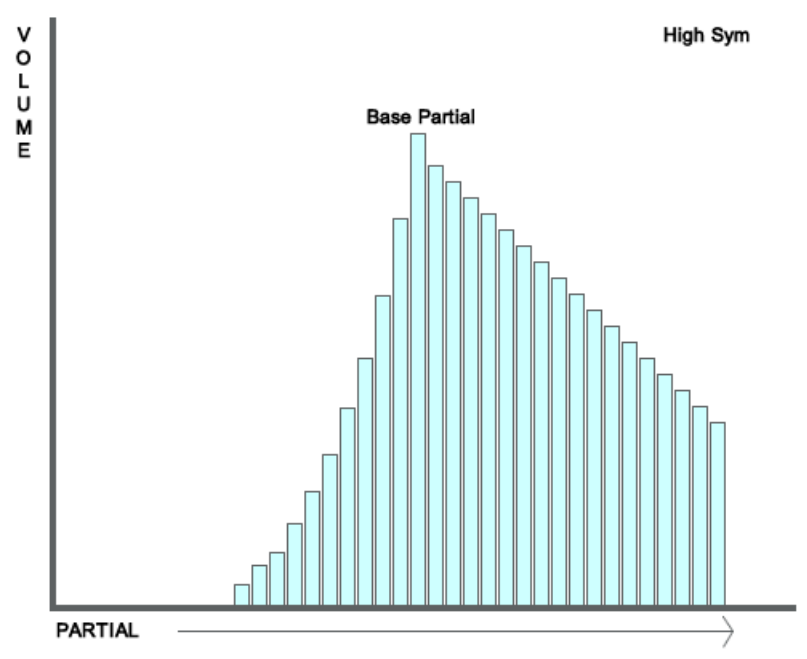

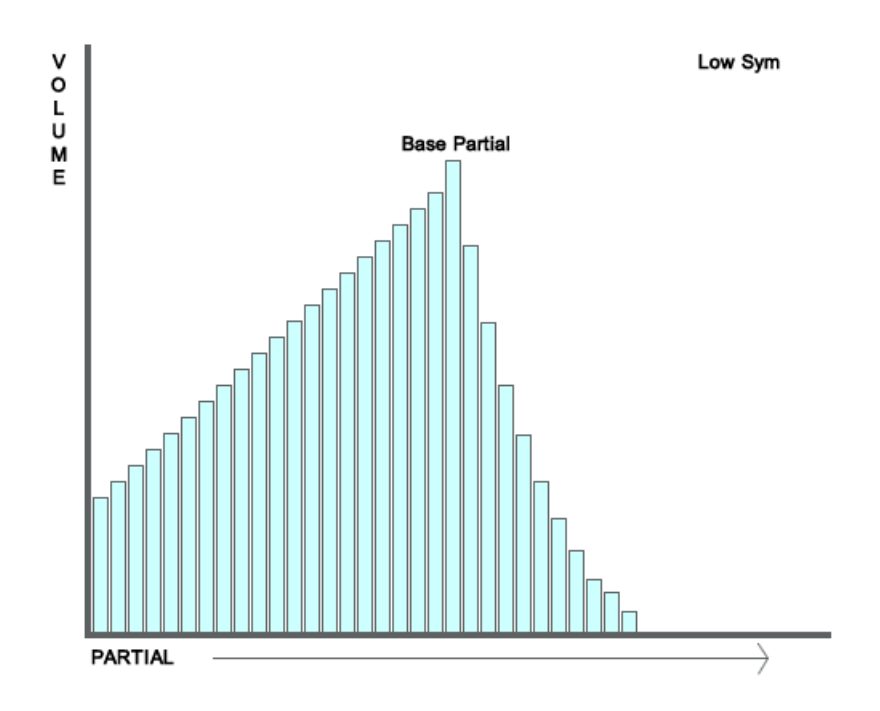

「Symmetry」ノブは、基本パーシャルより高いパーシャルと低いパーシャルの間で、ボリュームのバラ ンスをコントロールします。

アマウントを中心にすると、低いパーシャルと高いパーシャルのボリュームは全く同じになります。 「Symmetry」ノブを左に回すと低いパーシャルが強調され、右へ回すと明るいサウンドとなります。

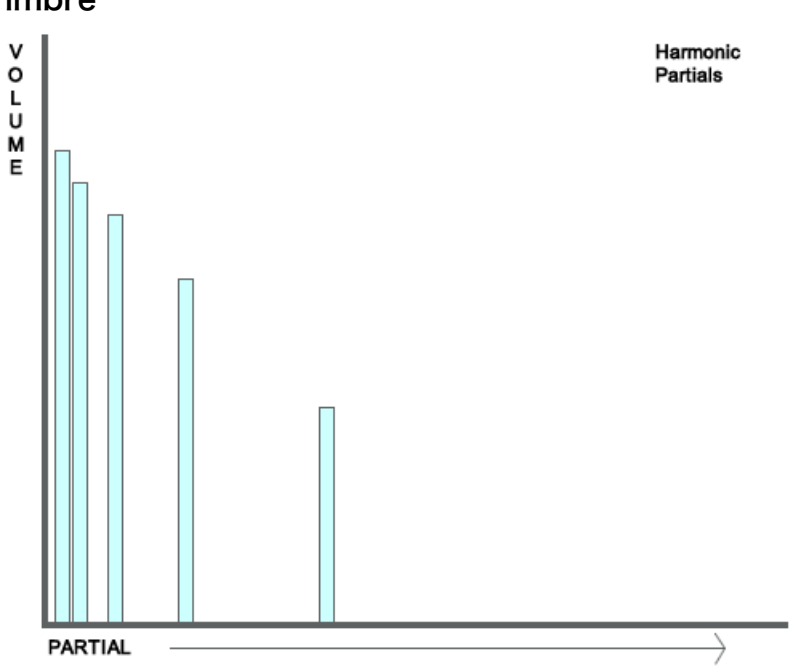

Timbre

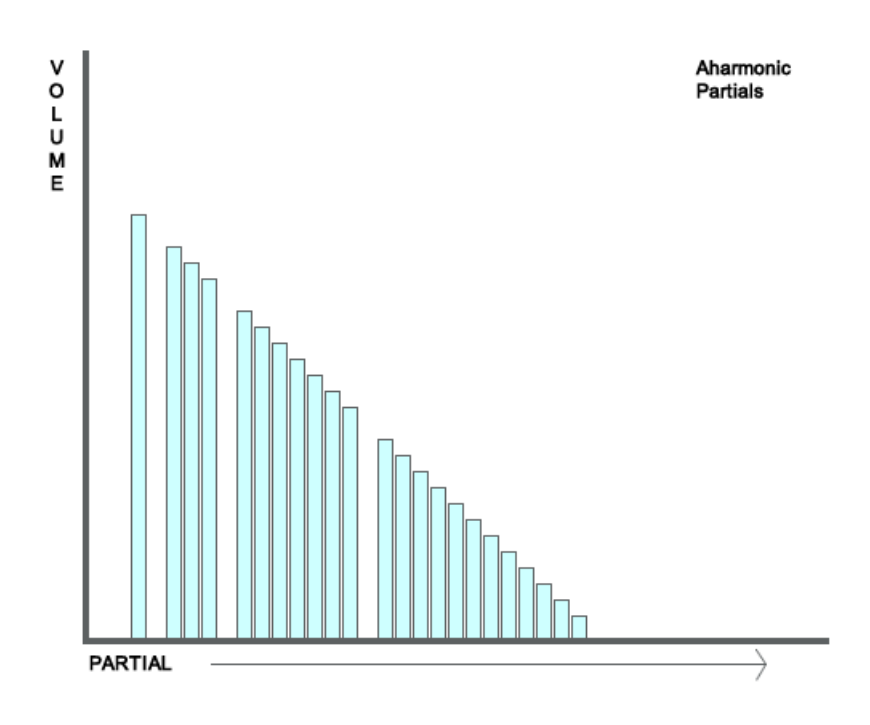

「Timbre」は、サウンドの全体的な倍音構成をコントロールします。 Harmonicパーシャル/a-harmonicパーシャルそれぞれの倍音の関係性を制御することができます。

音色のタイプは「Timbre Type」メニューで設定することができます。

TimbreノブはTimbre Type1~16を選択した場合加算スペクトルの倍音を変更し、Timble Wavesを選択した場合は現在の加算スペクトルとのミックス・バランスを調整します。

## **Timbre Type**

このモードでは、異なるパーシャルはTimbre Typeに応じたボリューム内で変更されます。 これらはハーモニック・パーシャルとして知られています。 例えば、「Timbre Type 1」でオクターブと5度の基本パーシャルが使用されていますが、基本パーシャ ルが4の場合、倍音は1 (基本の1/4倍)、2 (基本の1/2)、4 (原音と同じ)、8 (基本の2倍)、12 (基本の3 倍)、16 (基本の4倍) 等となり、残りのパーシャル (3,5,6,7,9 etc.) はa-harmonicとなります (下図は、解 りやすいようにオクターブだけを表示しています)。

「Timbre」アマウントを中心にすると、全てのパーシャルは変化しません。 「Timbre」ノブを右へ回すと、a-harmonicのボリュームが減少します。 「Timbre」ノブを左へ回すと、harmonicのボリュームが減少します。 Timbleタイプ:

| Timbre 1  | オクターブ + 5度                                          |
|-----------|-----------------------------------------------------|
| Timbre 2  | 上のオクターブ + 5度 (x1, 2, 3, 4, 6, 8 etc)                |
| Timbre 3  | 下のオクターブ + 5度 (x1, ½, 1/3, ¼, 1/6, 1/8, etc)         |
| Timbre 4  | オクターブのみ                                             |
| Timbre 5  | 上のオクターブのみ                                           |
| Timbre 6  | 下のオクターブのみ                                           |
| Timbre 7  | 3度構成 (例:1, 3, 1/3, 6, 1/6)                          |
| Timbre 8  | Near fractions (1, 1/2, 2, 1/3, 2/3, 3/2, 3)        |
| Timbre 9  | プライム (1, 2, ½, 3, 1/3, 5, 1/5, 7, 1/7)              |
| Timbre 10 | 上のプライム (1,2,3,5,7,11)                               |
| Timbre 11 | 下のプライム (1,1/2,1/3,1/5,1/7, 1/11)                    |
| Timbre 12 | 矩形 (1,4, ¼, 9, 1/9, 16, 1/16)                       |
| Timbre 13 | A-ハーモニック 1 (1, 3, 1/3, 9, 1/9, 15, 1/15, 33, 1/33)  |
| Timbre 14 | A-ハーモニック 2 (1, 5,  1/5, 7, 1/7, 17, 1/17, 31, 1/31) |
| Timbre 15 | 上部すべて (1, 2, 3, 4, 5, 6, 7)                         |
| Timbre 16 | 下部すべて (1, ½, 1/3, ¼, 1/5, 1/6, 1/7)                 |

# **Timbre Waves**

Base、Range、Symmetryコントロールによって定義された加算スペクトルで、保存されたスペクトル に対してミックスされ、これによりサウンドに広がりを与えます。 +のTimbleアマウントにのみ効果を発揮します。

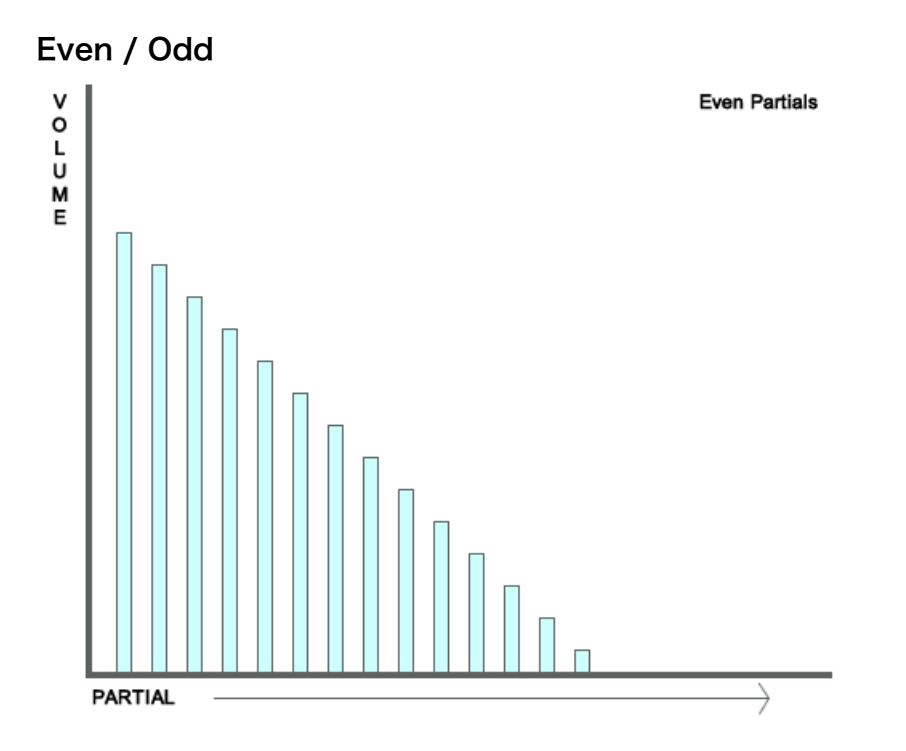

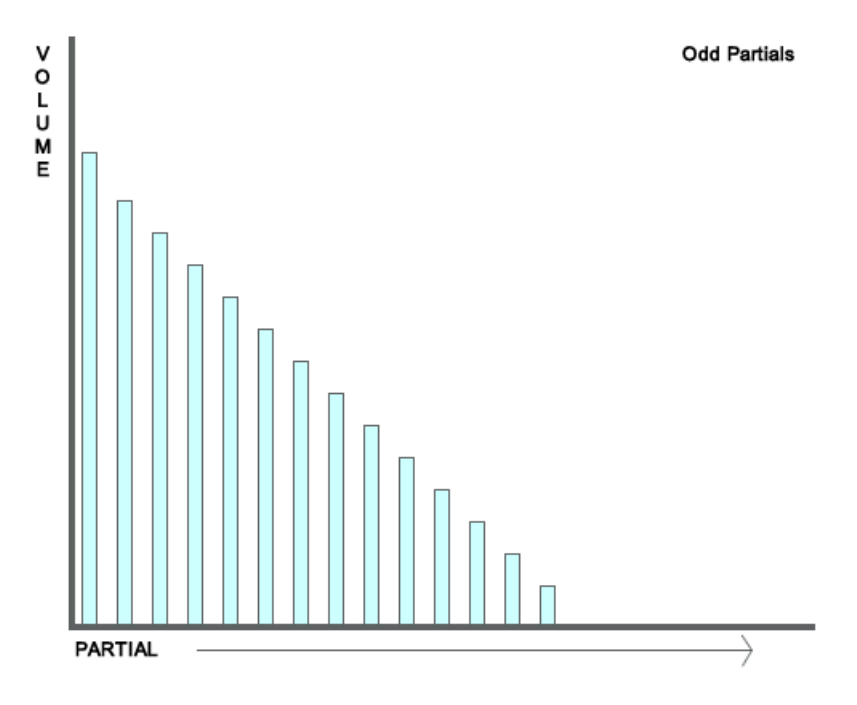

Even / Oddは、偶数/奇数のパーシャルの相対的なボリュームをコントロールします。 「Even / Odd」アマウントを中心にすると、パーシャルは平衡状態です。

「Even / Odd」ノブを右へ回すと、偶数のパーシャルのボリュームが減少し、鼻声もしくは矩形波のようなサウンドになります。

「Even / Odd」ノブを左へ回すと、奇数のパーシャルのボリュームが減少し、ノコギリ波のようなサウンドになります。

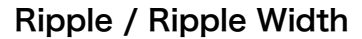

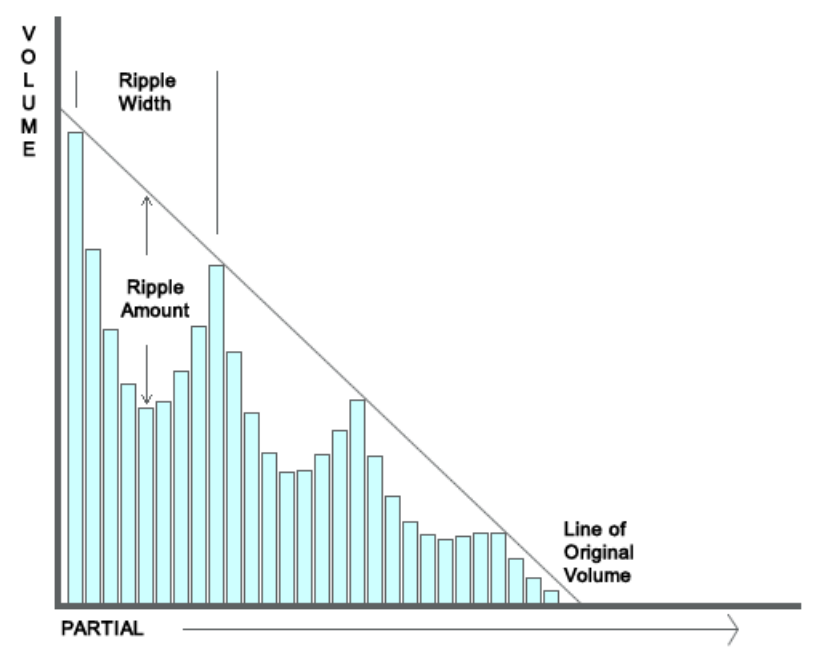

RippleとRipple Widthコントロールは、「リップル (波紋)」タイプのパターンを加算スペクトルに適用 します。

これは、スペクトルの中にピークをつくります。

リップル・パターンは、「Ripple Type」と「Ripple Wave」メニューで設定します。

「Ripple」は、パターンの強さをコントロールし、「Ripple Width」はその幅をコントロールします。

「Ripple Wave」は、リップルのタイプまたはパターンの形状をコントロールします。
選択できるオプションは、「サイン」、「トライアングル」、「鋸 (Up/Down)」と「矩形」です。
「Static Rand」は、ボイスごとにセットされるランダムなリップル波を使用します。
「Random」は、時間とともに変化するランダムなリップル波を使用します。
Spectrum 1~10は、プリセットの加算スペクトルを使用します。
パターンの各々の繰り返しによってカバーされるパーシャルの数は、「Ripple Width」コントロールによってセットされます。
「Ripple Type」は、リップルがどのようにスペクトル全体で分散し、どのパターンからパーシャルが開

始するのかを定義するオプションです。 「Base」モードでは、リップルは基本パーシャルが中核となります。 「Start」モードでは、リップルは最初のパーシャルが中核となります。 その他のタイプ (Const~Narrow) は、リップルがどのようにスペクトルを拡散させるかを決定します。

「Const」モードでは、すべての加算スペクトルを通して、同じリップル・アマウントとなります。 その他のモードでは、Rippleセンターから離れるほどRippleのインパクトは減少します。 「Log」モードは、スペクトル全体のRippleアマウントを徐々に減少させます。

「Narrow」は、Rippleの中心の周辺にRippleアマウントを集約し、パーシャルを中心から遠ざけるため、非常に速く減少します。

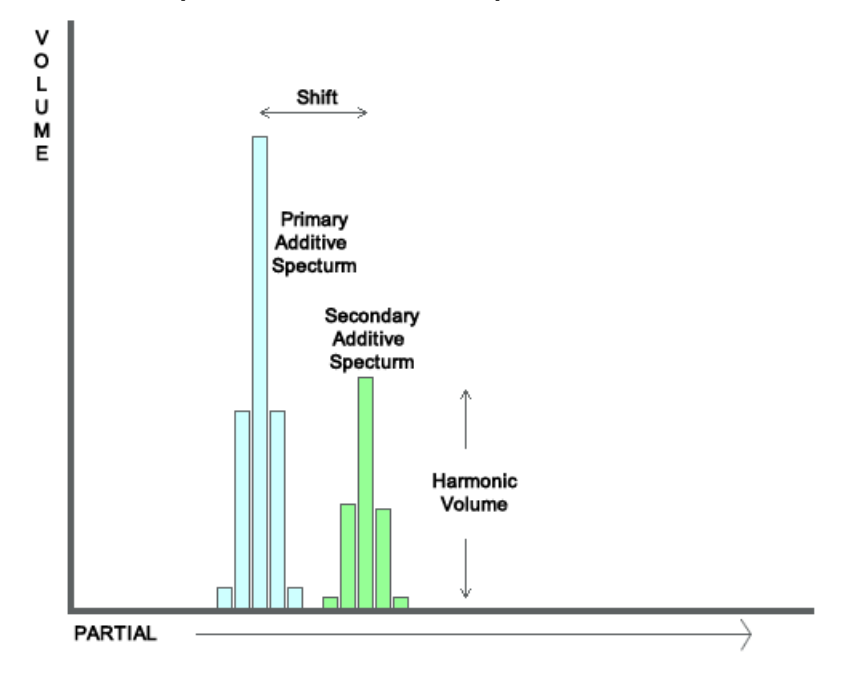

## Harmonic / Harmonic Volume / Shift

「Harm」と「Harm Volume」は、メインの加算スペクトル (図の青色で表示されている倍音) に、より高 周波の第二加算スペクトル (図の緑色で表示されている倍音) を追加することができるオプションです。 第二スペクトルは、メインと形状は同じですが、異なる基本周波数を徐々に削除し、メインのスペクト ルとは別のボリュームを持つことになるかもしれません。

音響的検知から、第二スペクトルは追加の倍音を定義することができます。

「Harm」ノブは、メインと第二スペクトルの距離を設定することができます。 ノブを左へ回すと、メインのスペクトルよりも低い周波数帯域で第二スペクトルを設定することができ ます。

ノブを右へ回すと、メインのスペクトルよりも高い周波数帯域で第二スペクトルを設定することができ ます。

「Harm Volume」ノブは、第二スペクトルのボリュームを調整することができます。 アマウントを「0」にすると、第二スペクトルのボリュームはゼロになります。

この第二加算スペクトルがシフトされる方法は、「Shift」ボタンで決定します。

「Shift」ボタンがOFFの場合、倍音のパーシャルはメインの加算スペクトルに比例して (一定のアマウン トによって乗算される) 周波数を変更します。

「Harm」値が2.0の場合、倍音の中のパーシャルの周波数はメインの加算スペクトルの2倍となります。 倍音のボリュームを最大にした場合、倍音の中の第二パーシャルはメインの加算スペクトルの中に第一 パーシャルのボリュームを持ち、倍音の中の第四パーシャルはメインの加算スペクトルの中に第二パー シャルのボリュームを持ち、倍音の中の第八パーシャルはメインの加算スペクトルの中に第四パーシャ ルのボリュームを持つ、という感じで続いていきます。

倍音の中のパーシャルの中間を補うために補完値が使用されますので、倍音の中の第三パーシャルはメインのスペクトルの第一パーシャルと第二パーシャルの値から補完値を持つことになります。

「Shift」ボタンがONの場合、倍音のパーシャルはメインの加算スペクトルに比例して (一定のアマウン トによって乗算される) 位置を変更します。

Harmの値が1の場合、倍音の中のパーシャルの周波数は一次加算スペクトルよりも大きくなります。 倍音のボリュームを最大にした場合、倍音の中の第二パーシャルはメインの加算スペクトルの中に第一 パーシャルのボリュームを持ち、倍音の中の第三パーシャルはメインの加算スペクトルの中に第二パー シャルのボリュームを持ち、倍音の中の第四パーシャルはメインの加算スペクトルの中に第三パーシャ ルのボリュームを持つ、という感じで続いていきます。

他のHarmolatorコントロールは、加算スペクトルのパーシャルには直接接続されず、サウンド全体に 渡って接続されます。

#### Free-running

この「Free」ボタンがOFFの場合、Harmolatorは打鍵するたびに初期位置にリセットされます。 ONの場合、Harmolatorの状態は打鍵に関係なく継続して引き継がれます。 これを「Free-Running」といいます。 エンベロープのアタック部分を取り除く効果がありますので、パッドサウンドの演奏などに役立ちま す。

#### Octave

「Octave」ノブは、デフォルト周波数の2オクターブ下から2オクターブ上までの基本パーシャルまたは 最初のパーシャルの周波数を調整します。

### Spread / Spread Type

これがOnの場合、2つのHarmolatorが追加されます (ひとつはメインより僅かに低くデチューンされた 周波数、もうひとつはメインより僅かに高くデチューンされた周波数) 。

周波数の設定は「Spread」ノブで行います。

このエフェクトは、2つの僅かにデチューンされた昔の減算合成オシレーターに匹敵します。

「3 Harm」モードでは、デチューンされていないHarmolatorを出力に含みます。

「2 Harm」モードでは、追加された高/低2つのHarmolatorのみが使用されます。

## Sub-Oscillator

このノブは、Harmolatorのサブオシレーター量を設定します。 サブオシレーター・チューニングは、「Sub-Shift」メニューで設定することができます。 たとえば、「-1 Oct」に設定されている場合、サブオシレーター・チューニングはHarmolatorの1オク ターブ下に設定されます。 「Sub」ノブは、2種類の異なる波形を使用することができます。

ノブを左へ回すとサイン波、右へ回すと矩形波をジェネレートします。

ノブが中央の位置にあるときは、サブオシレーターをオフにします。 矩形波サブオシレーター用に、矩形波の幅を変えるためのサブオシレーター・シンメトリー・ポジショ ン・モジュレーション・デスティネーションを使うことができます。

LFOのモジュレーション・ターゲットとして設定する場合は、パルス・ワイズ・モジュレーション (PWM)としてジェネレートします。

# Distortion (ディストーション)

Harmolatorの後、信号はディストーション・セクションを通過します。 Harmolatorのディストーションは、様々なディストーション・タイプ と2つのコントロールを持っています。

「Distort 1」ツマミはアマウントを、「Distort 2」ツマミは原音とディ ストーションのミックス量を調整します。

「Distort」をクリックすると、ディストーションのON/OFF (バイパス) を切り替えることができます。

ディストーションは、大音量のサウンドを管理/調整するための内部のノーマライズ機能を持っています。

ディストーション・タイプ:

| None         | ディストーションはOFFです。                                                                        |
|--------------|----------------------------------------------------------------------------------------|
| Bits         | サウンドのビット数を減少させます。BITSノブでビットレートを調整しま<br>す。                                              |
| Clipper      | ハード・クリッパー。UPPERノブはトップ・クリッピングの量を、LOWER<br>ノブはボトム・クリッピングの量を調整します。                        |
| Cos          | Cos ディストーション。                                                                          |
| Cross 1      | クロス・ディストーション (タイプ1) 。                                                                  |
| Cross 2      | クロス・ディストーション (タイプ2) 。UPPERノブはトップ・クロッシン<br>グの量を、LOWERノブはボトム・クロッシングの量を調整します。             |
| Foldover     | フォールド・オーバー・ディストーション。サンプルを折り重ねながら増幅<br>するサウンドを作ります。                                     |
| Fuzz         | ファズボックス・ディストーション。FREQノブで周波数を調整します。                                                     |
| Gapper       | ギャッパー・ディストーション。GAPSでギャッピング周波数を調整します。                                                   |
| Hard Limiter | ハード・リミッター。LIMITノブでリミッティング量を調整します。                                                      |
| OverDrive    | オーバードライブ・エフェクト。                                                                        |
| Octave       | オクターブ・エフェクト。サウンドを1オクターブ上げます。UPPERノブは、<br>上部ミキシングを、LOWERノブは下部ミキシングを調整します。               |
| Octave 2     | オクターブ・エフェクト・タイプ–2。MULTIノブはシフトさせる周波数を調<br>整します。                                         |
| Power        | パワー・ウェーブシェーピング・エフェクト。                                                                  |
| Rectify      | 信号を矯正します。                                                                              |
| Ring Mod     | リング・モジュレーター。FREQノブでリング・モジュレーションのフリケ<br>ンシーを調整します。                                      |
| S&H          | サンプル・アンド・ホールド。SAMPLEノブでサンプリングレートを調整しま<br>す。                                            |
| Saturate     | サチュレーション・エフェクト。                                                                        |
| SoftLimit    | ソフト・リミッター。MIXノブで、原音とリミッティングされたサウンドの<br>ミックスを調整します。                                     |
| Square       | 信号を二乗します。UPPERノブは、上部ミキシングを、SQUAREノブは下<br>部ミキシングを調整します。                                 |
| Transient    | サウンドのアタック部分(トランジェント)を歪ませます。RANGEノブはト<br>ランジェントのレンジ(範囲)を、AMOUNTノブでディストーションの量を調<br>整します。 |

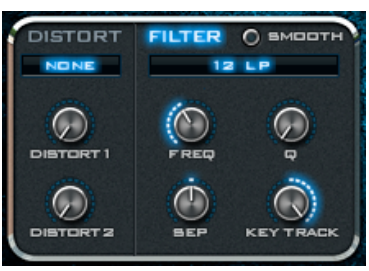

# Filter (フィルター)

ディストーションを通過した後、信号はマルチモード・フィルターを通過します。 「DISTORT」 「FILTER」をクリックすることで各ON/OFF (バイパス) を切り替えることができます。

| Bypass         | フィルターはバイパスされます。                                                                                                    |
|----------------|----------------------------------------------------------------------------------------------------|
| 6db Low Pass   | 低周波数帯がこのフィルターを通過し、設定したカットオフ周波数を超<br>える周波数は、1オクターブあたり6dBまで削減されます。例えば、<br>CUTOFFが1000Hzに設定されている場合、2000Hzのボリュームは6dB<br>削減されます。 |
| 6db High Pass  | 高周波数帯がこのフィルターを通過し、設定したカットオフ周波数を下<br>回る周波数は、1オクターブあたり6dBまで削減されます。CUTOFFノブ<br>が完全に左に回されている場合、フィルターは開ききった状態です。                 |
| 12db Low Pass  | 低周波数帯がこのフィルターを通過します。設定したCUTOFFを超える<br>周波数は、1オクターブあたり12dBまで削減されます。                                                           |
| 12db High Pass | 高周波数帯がこのフィルターを通過します。設定したCUTOFFを下回る<br>周波数は、1オクターブあたり12dBまで削減されます。CUTOFFコント<br>ロール・ノブが完全に左に回されている場合、フィルターは開ききった<br>状態です。     |
| 12db Band Pass | 12dB LowPassフィルターと12dB HighPassフィルターを組み合わせたものです。設定したCUTOFF周辺の周波数帯だけを過します。<br>QでCUTOFF周辺の帯域幅を調整します。                          |
| 12db Notch     | BandPassとは逆に、設定したCUTOFF周辺の周波数帯を、12dB/octで<br>削除します<br>QでCUTOFF周辺の帯域幅を調整します。                                                 |
| 18db Low Pass  | 低周波数帯がこのフィルターを通過します。設定したCUTOFFを超える<br>周波数は、1オクターブあたり18dBまで削減されます。                                                           |
| 18db High Pass | 高周波数帯がこのフィルターを通過します。設定したCUTOFFを下回る<br>周波数は、1オクターブあたり18dBまで削減されます。CUTOFFコント<br>ロール・ノブが完全に左に回されている場合、 フィルターは開ききった<br>状態です。    |
| 24db Low Pass  | 低周波数帯がこのフィルターを通過します。設定したCUTOFFを超える<br>周波数は、1オクターブあたり24dBまで削減されます。                                                           |
| 24db High Pass | 高周波数帯がこのフィルターを通過します。設定したCUTOFFを下回る<br>周波数は、1オクターブあたり24dBまで削減されます。CUTOFFコント<br>ロール・ノブが完全に左に回されている場合、 フィルターは開ききった<br>状態です。    |
| 24db Band Pass | 24dB LowPassフィルターと24dB HighPassフィルターを組み合わせたも<br>のです。設定したCUTOFF周辺の周波数帯だけを過します。<br>QでCUTOFF周辺の帯域幅を調整します。                      |
| 24db Notch     | BandPassとは逆に、設定したCUTOFF周辺の周波数帯を、24dB/octで<br>削除します。<br>QでCUTOFF周辺の帯域幅を調整します。                                                |
| Comb           | コム・フィルター周波数を強調する非常に短いディレイです。CUTOFF<br>はディレイの長さを、Qはフィルターのフィードバックを調整します。                                                      |
| Vox            | Vowelフィルターです。このモードではQノブが、フィルターのVowel(母<br>音)を制御します。                                                                         |

#### **Filter Smoothing**

この「Filter Smoothing」がONの場合、フィルターに入力される信号のボリュームとフィルターから出力 される信号のボリュームが同じ大きさになります。フィルタリングによるあらゆるボリュームの変化を 減少させ、サウンドを「スムーズ」に作り変えます。

#### **Filter Frequency**

フィルターのカットオフ周波数を設定します。

カットオフを2kHzに設定した12dBのローパス・フィルターを使用した場合、2kHzを超えたサウンドは フィルタリングされます(例:4kHz周辺のサウンドは12dBリダクションされます)。

通常、設定したカットオフ周波数はそのまま固定されますが、Bladeのモジュレーション・コントロー ルを使用してカットオフ周波数を変調させることもできます。

### Resonance (Q)

「Q (レゾナンス)」は、設定したカットオフ周波数周辺のサウンドをどれだけ強調させるかを 調整します。

このQを増やせば増やすほど、カットオフ周波数周辺のサウンドは強調され、やがて自己発振し始めます。

基本的に、Q (レゾナンス) はカットオフ周波数のフィードバックです。

注記:6dBのフィルター・タイプは自己発振することができません。Combフィルターを選択 している場合、このQノブはコム・フィルターのフィードバックをコントロールし、Vowel フィルターを選択している場合は、ボウェル (母音) を変更します。

## **Keytrack**

キーボードのノート位置によって正(+)または負(一)のカットオフ・フリケンシー・モジュレーション を追加します。正(+)の量であると、プレーヤーがキーボードで高い音を弾くにつれて、カットオフ・ フリケンシーはさらに高くなります。負(一)の量であると、プレーヤーがキーボードで高い音を引くに つれて、カットオフ・フリケンシーは下がります。

#### Separation

Bladeは、ステレオ・フィルターを使用します。

「SEP」ノブで、左チャンネルと右チャンネル間のフィルター周波数のステレオ・バランスを変更します。

ノブが中央 (0%) で左右均等となり、右へ回すほど右寄りのバランス、左へ回すほど左寄りのバランス となります。

このノブは、サウンドの広がりを作ることができます。

# Amplifier (アンプ)

#### Volume

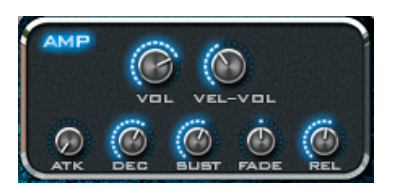

プリセット全体のボリュームを調整します。

#### Velocity

キー・ベロシティ (打鍵の速度) によるパッチのボリュームを設定することができます。

#### **Volume Envelope**

このエンベロープは、ボリュームの輪郭を制御します。

エンベロープとは、シンセサイザー内部の時間をベースにしたモジュレーションのことです。 キーを押すと、エンベロープは0%から100%まで動き、キーを放すとエンベロープは0%に戻ります。 このボリューム・エンベロープを使用することによって、時間によるボリュームの変化を調整できます。

第1の部分はアタックステージとして知られ、エンベロープが100%に達するのに要する時間です。第2の 部分はディケイとして知られ、エンベロープがサスティーン (最終ステージ)レベルに達するのに要する時 間です。このサスティーンレベルが例えば50であると、ディケイは50%まで下がり、そこに留まります。 最終的に、ユーザーがキーを放すと、エンベロープは、ユーザーがリリースタイムで設定した時間の後 に0%になります。

Bladeの内部の特別な機能がフェードです。フェードは、サスティーンレベルに第2の部分を追加しま す。入力された値が正 (+) であると、サスティーンレベルは設定期間に渡って100%まで上昇します。 値が負 (-) であると、サスティーンレベルは設定期間に渡って0%まで下がります。 アンプエンベロープは、各ノートのメインボリュームがどの程度聞こえるのかをコントロールします。

#### Attack

エンベロープは、常に0%から100%に上昇し、キーが放されると0%に戻ります。 attackは、エンベロープがどれほど速く100%に上昇するのかを制御します。 attackタイムを長く取ると、ボリュームが0%から100%になるまでに、より長い時間がかかります。 attackタイムが最短(1ms)の場合、エンベロープは100%で開始します。

## Decay

attackステージの後に、エンベロープが100%の状態でdecayステージに到達します。 decayは、設定した時間内にエンベロープ・レベルをsustainレベルまで低下させます。 decayタイムを長く取ると、sustainレベルになるまでに、より長い時間がかかります。 sustainレベルが100%になると、decayは全く低下しないため、attack直後にsustainステージに達します。

#### Sustain

sustainレベルを調整します。 attackとdecayステージの後、エンベロープはsustainステージに達し、ユーザーがキーを押している限 り、ここに留まります。 sustainレベルは、このsustainステージのレベルです。 ボリューム・エンベロープのsustainレベルは、キーを押さえている限りボリュームのパラメータのレベ ルが留まることを意味しています。

## Sustain fade

fadeがOFFに設定されていると、sustainはsustainレベルに留まります。 正の値でfadeタイムを上げていくと、sustainは第二のattackに変化します。 したがって、decayがsustainレベルに達した後、fadeで設定した時間内にdecayは再び100%まで上昇す る動作を行います。

負の値でfadeタイムを上げていくと、sustainは第2のdecayに変化します。 したがって、decayがsustainレベルに達した後、fadeで設定した時間内にdecayは再び0%まで低下します。

## Release

キー(ノート)を放した後、releaseステージが開始します。 releaseで設定した時間内に、エンベロープがsustainレベルから0%に減衰します。

# XY Controller (XY コントローラー)

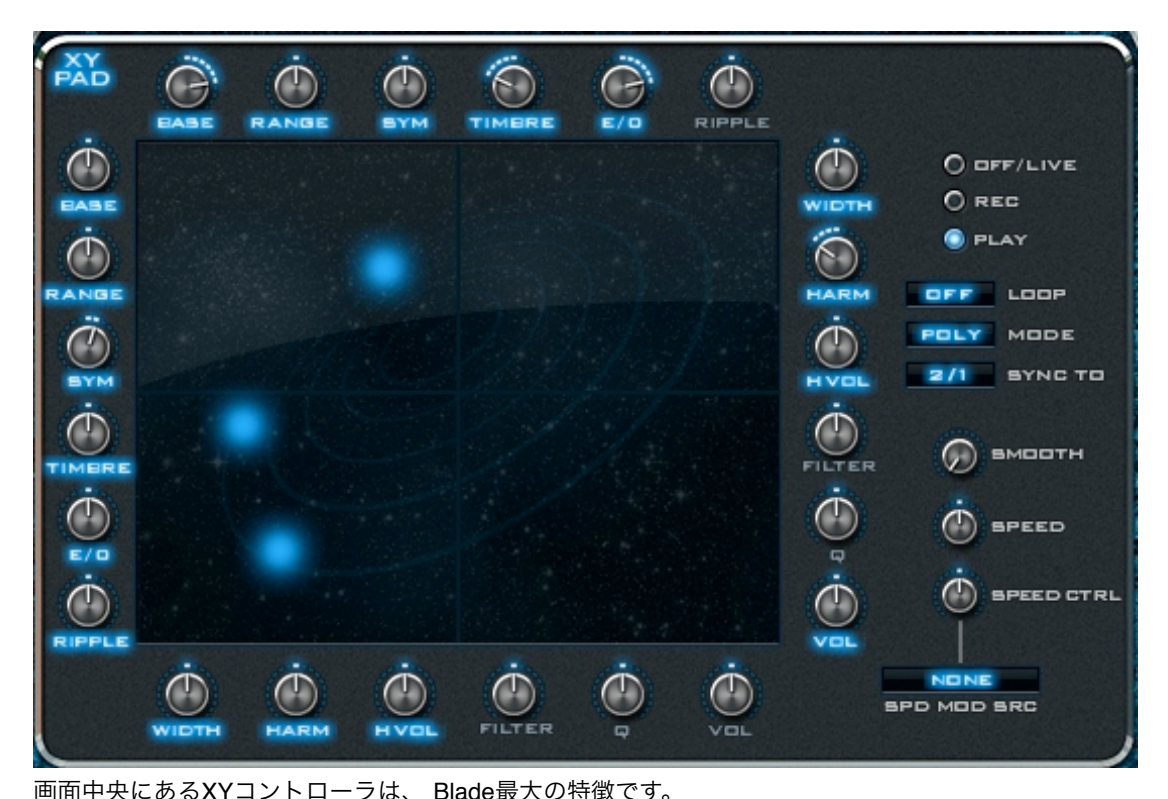

マウスを使用して、XYパッドに表示されている青いドットを動かすことにより、Bladeの全てのコント ロールを制御することができます。この動きは記録可能で、XYパッドをプログラム可能な二次元的LFO として使用することもできます。

XYパッドの周りには、Harmolatorパラメータ、フィルタやボリュームなどのノブ類が組み込まれていま す。このノブのパラメータの一つを変えてから青いドットを動かしてみると、どのようにサウンドが変 化してゆくのかを聞くことができます。XYパッドの記録/再生モードを「OFF/LIVE」にしているとき は、青いドットを手動で動かすことが可能です(マウスをクリック・アンド・ドラッグしてください)。

XYパッドの動きは記録することができます。XYパッド画面の右上にある「REC」ボタンをONにして から、画面をクリック・アンド・ドラッグして描くだけです。マウスボタンが押されている間、Blade は全ての動きを記録し続けます。

記録が終わったら、モードを「REC」から「PLAY」に切り替えてから鍵盤を演奏すると、今記録した 動きが再現されているはずです。この動きはプリセットの一部としてセーブされますので、再利用可能 です。

XYパッド画面の左上にある「XY PAD」の文字をクリックすることで、XYパッドの機能をON/OFFす ることができます。XYパッドを囲む各ノブの文字部分をクリックすることで、そのノブの機能をON/ OFFしバイパスさせることができます。「OFF/REC/PLAY」ボタンの下には、XYパッドのパス (動 き)の状態を変えるためのコントロールがあります。

#### Loop

Loopが「On」に設定されている場合、 記録した動きが最後にさしかかると、また最初から動きをルー プします。「<>」に設定されている場合、記録した動きが最後にさしかかると、今度は動きの順番を 逆になぞるように逆行し、最初に戻ったらまた同じ動作を繰り返します。

## Mode

Bladeは、ポリ/モノ、Freeモードで動きます。「MODE」設定は、一つ以上の打鍵をしたとき、XYパッドがどのように反応するかを決定します。

| Poly | 各ノートは個別にXYパスを持ち、ゼロポジションから動きはスタートしま<br>す。                                                 |
|------|------------------------------------------------------------------------------------------|
| Free | XYパスはフリーランニングになり、全てのノートで動きをシェアします。パ<br>スは常にループされていますので、別のノートを演奏しても動きはリセットさ<br>れず引き継がれます。 |
| Mono | Freeモードと似ていますが、XYパスは打鍵のたびにリセットされます。                                                      |

## Sync To

この「SYNC TO」パラメータがOFFに設定されているときは、XYパスの動きは記録した時と全く同じ 時間をかけて動作しますが、OFF以外の数値を設定して、パスの動きをホスト・シーケンサーのテンポ と同期させることができます。

例:

パラメータが「1」のときは、記録したパス (動き)は、1小節かけて完結されます。

パラメータが「2/1」のときは、記録したパス (動き)は、2小節かけて完結されます。

パラメータが「1/2」のときは、記録したパス(動き)は、0.5小節、つまり2部音符で完結されます。

#### Smooth

XYパスの動きの滑らかさを設定します。値が高いほどパスの動きを滑らかにしますので、元の動きが 激しい場合でもサウンドは滑らかになります。

## Speed / Speed Control / Speed Source

設定された値に同期することができるだけでなく、速度を変調することもできます。 「SPEED」ノブは、再生速度を標準時間の1/16倍~16倍の間で設定することができます。 「SPEED CTRL」と「SPD MOD SRC」は、モジュレーション・ソースのノーマルレンジを使用して、この 速度を変調させることができます。

# 右クリック・メニュー

XYスクリーン上を右クリックすることにより、様々なオプションを実行することができます。

|                           | 編集のON/OFFを切り替えることができます。ONの場合はReplayモー             |
|---------------------------|---------------------------------------------------|
| Edit Position             | ドとなり、記録したパスがXYパッド上に表示され、パスを編集すること<br>ができるようになります。 |
| Edit Grouping             | Single – 選択したポイントだけを編集します。                        |
|                           | Narrow – 選択したポイントの前後3点の範囲を編集します。                  |
|                           | Wide – 選択したポイント前後8点の範囲を編集します。                     |
| Reset to Position         | Directモード時のXYパスを中心にリセットします。                       |
| Set to circle, square etc | XYパスを、プリセットの円形/正方形/渦巻状などにします。                     |
| Reverse                   | XYパスの描画をひっくり返し、動きを逆にします。                          |
| Flip Horizontally         | XYパスを水平方向にひっくり返します。                               |
| Flip Vertically           | XYパスを垂直方向にひっくり返します。                               |
| Rotate                    | XYパスを入力した角度で回転させます。                               |
| Snap to Grid              | XYパスを入力したグリッド値に従ってスナップします。                        |
| Smooth                    | パスの角 (かど) を滑らかにします。                               |
| Scale X & Y               | XYパスの大きさを、入力した%ぶん拡大/縮小します。                        |
| Undo                      | 最後の動作を取り消します。                                     |
| Сору                      | 現在のXYパスをコピーします。                                   |
| Paste                     | コピーしたパスをペーストします。                                  |
| Clear                     | 現在のXYパスをクリアします。                                   |

# Harmolator Velocity (ハーモレーター・ベロシティ)

このHarmolator Velocityで、Bladeの様々なサウンド生成に影響を与えるベロシティの調整を行うことができます。

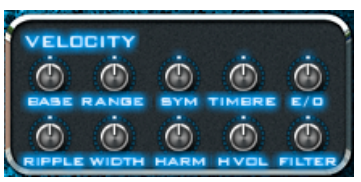

「VELOCITY」の文字をクリックすることで、ベロシティの機能をON

/OFFすることができ、必要に応じてベロシティ・センシティビティを無効にするショートカットとして機能します。

また、各パラメータの青く点灯している文字をクリックすることで、そのパラメータの機能だけをOFF にすることができます。

# Harmolator LFO (ハーモレーターLFO)

このセクションは、LFOを使用したHarmolator/フィルター・コント ロールのモジュレーションを設定します。

「LFO」の文字をクリックすることで、LFOモジュレーションの機能を ON/OFFすることができ、各パラメータの青く点灯している文字を クリックすることで、そのパラメータの機能だけをOFFにすることが できます。

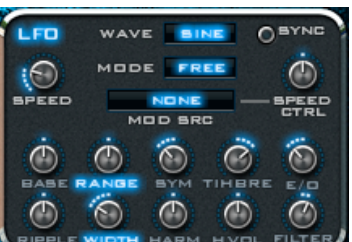

LFOには、以下のコントロールがあります:

## Waveform

Harmolator/フィルター・コントロールをモジュレートする波形のタイプを設定することができます。 サイン波、三角波、鋸波 (アップ)、鋸波 (ダウン)、矩形波、S&H (サンプルアンドホールド)の6種類 から選択します。

ー般的には、波形がスムーズに上下するサイン波か三角波が使用され、その他の波形は効果音系や特別 なサウンド・メイキングに使用されます。

## Speed

LFOの周期を決定する周波数を設定を設定します。 SYNCボタンがONの場合、ホスト・シーケンサーのテンポに同期します。

#### Sync

このSYNCボタンがONの場合、LFOのスピードはホスト・シーケンサーのセッション・テンポに同期 します。

この時、SPEEDのパラメータは周波数表示 (Hz) からノートのデュレーション表示に切り替わります。

#### Mode

LFOは、ポリ、Free、モノの3つのモードで稼働します。ここでの選択は、同時に一つ以上のキーを打 鍵したときに、LFOがどのように反応するかを設定します。

| Poly | 各ノートは個別のLFOを持ち、各LFOはゼロからスタートします。   |
|------|------------------------------------|
| Free | LFOはフリー・ランニング・モードとなり、各ノートは同じLFOを共  |
|      | 有します。別のノートを打鍵しても、LFOはリセットされす継続します。 |
| Mono | Freeモードに似ていますが、打鍵のたびにLFOはリセットします。  |

## Speed control and source

定義済みのモジュレーション・パスは、Bladeのあらゆるモジュレーション・ソースを使用して、LFO のスピードをモジュレートすることができます。 SPEED CTRLノブは、モジュレーションの強さ/アマウントを調整します。

# Harmolator Envelope (ハーモレーター・エンベロープ)

このセクションは、モジュレーション・ソースとしてエンベロープを 使用したHarmolator/フィルター・コントロールのモジュレーション 設定をします。

「ENVELOPE」の文字をクリックすることで、エンベロープ・モジュ レーションの機能をON/OFFすることができ、各パラメータの青く

点灯している文字をクリックすることで、そのパラメータの機能だけをOFFにすることができます。

## Sync

ONにすることで、現在のテンポにエンベロープのステージ時間を同期させることができます。

#### **Pre-Delay**

エンベロープがスタートする前の時間を設定します。

#### Attack

エンベロープは、常に0%から100%に上昇し、キーが放されると0%に戻ります。 attackは、エンベロープがどれほど速く100%に上昇するのかを制御します。 attackタイムを長く取ると、ボリュームが0%から100%になるまでに、より長い時間がかかります。 attackタイムが最短(1ms)の場合、エンベロープは100%で開始します。

#### Decay

attackステージの後に、エンベロープが100%の状態でdecayステージに到達します。 decayは、設定した時間内にエンベロープ・レベルをsustainレベルまで低下させます。 decayタイムを長く取ると、sustainレベルになるまでに、より長い時間がかかります。 sustainレベルが100%になると、decayは全く低下しないため、attack直後にsustainステージに達します。

## Sustain

sustainレベルを調整します。 attackとdecayステージの後、エンベロープはsustainステージに達し、ユーザーがキーを押している限 り、ここに留まります。 sustainレベルは、このsustainステージのレベルです。 ボリューム・エンベロープのsustainレベルは、キーを押さえている限りボリュームのパラメータのレベ ルが留まることを意味しています。

## Sustain fade

fadeがOFFに設定されていると、sustainはsustainレベルに留まります。 正の値でfadeタイムを上げていくと、sustainは第二のattackに変化します。 したがって、decayがsustainレベルに達した後、fadeで設定した時間内にdecayは再び100%まで上昇す る動作を行います。負の値でfadeタイムを上げていくと、sustainは第2のdecayに変化します。 したがって、decayがsustainレベルに達した後、fadeで設定した時間内にdecayは再び0%まで低下します。

#### Release

キー(ノート)を放した後、releaseステージが開始します。 releaseで設定した時間内に、エンベロープがsustainレベルから0%に減衰します。

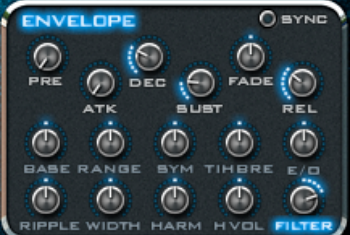

# Modulation (モジュレーション)

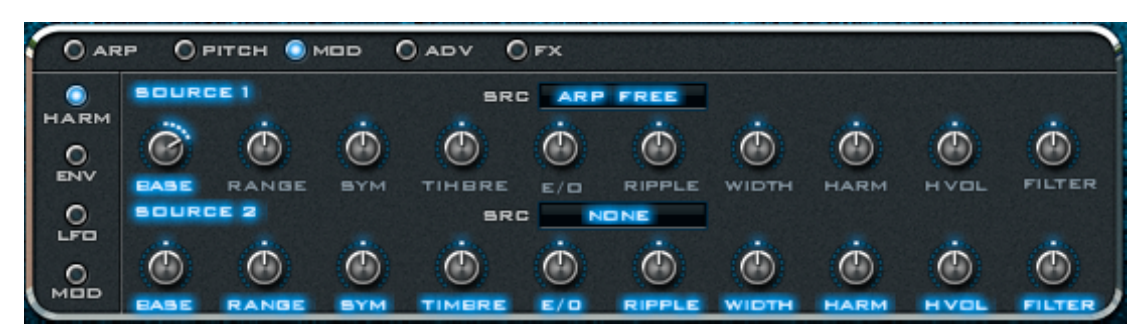

XYパッド下部には、Bladeの様々な機能にアクセスできるパネルがあり、パネル上部にあるボタンをク リックすることで、ARP (アルペジエーター) 、PITCH (ピッチ) 、MOD (モジュレーション) 、ADV (ア ドバンス) 、FX (エフェクト) 、SPEC (スペクトル) といった特殊な機能のパラメータ表示に切り替える ことができます。

「MOD」ボタンクリックすると、モジュレーション画面が表示され、左にあるボタンをクリックすることで、モジュレーションの詳細パラメータを表示させることができます。

## Harmonic / Filter Modulation Source

MOD画面が表示されている状態で、左にあるHARMボタンをONにすると、この画面になります。 ここでは、これらの2セットのノブ (SOURCE 1/2) によって、各SRCメニューで選択したBladeのモ ジュレーション・ソースを使ってHarmolator/フィルター・コントロールをモジュレートすることがで きます。

「SOURCE 1/2」の文字をクリックすることで、モジュレーションの機能をON/OFFすることがで き、各パラメータの青く点灯している文字をクリックすることで、そのパラメータの機能だけをOFFに することができます。

## **Free Envelope**

Bladeには、全てのコントロールをモジュレート可能な2つのフリー・エンベロープがあります。 MOD画面が表示されている状態で、左にあるENVボタンをONにすると、この画面になります。 「EMV 1/2」の文字をクリックすることで、エンベロープ機能をON/OFFすることができます。

#### **Pre-Delay**

エンベロープがスタートするまでの時間を設定します。

#### Attack

エンベロープは、常に0%から100%に上昇し、キーが放されると0%に戻ります。 attackは、エンベロープがどれほど速く100%に上昇するのかを制御します。 attackタイムを長く取ると、ボリュームが0%から100%になるまでに、より長い時間がかかります。 attackタイムが最短(1ms)の場合、エンベロープは100%で開始します。

#### Decay

attackステージの後に、エンベロープが100%の状態でdecayステージに到達します。 decayは、設定した時間内にエンベロープ・レベルをsustainレベルまで低下させます。 decayタイムを長く取ると、sustainレベルになるまでに、より長い時間がかかります。 sustainレベルが100%になると、decayは全く低下しないため、attack直後にsustainステージに達します。

### Sustain

attackとdecayステージの後、エンベロープはsustainステージに達し、ユーザーがキーを押している限 り、ここに留まります。 sustainレベルは、このsustainステージのレベルです。 ボリューム・エンベロープのsustainレベルは、キーを押さえている限りボリュームのパラメータのレベ ルが留まることを意味しています。

### Sustain fade

fadeがOFFに設定されていると、sustainはsustainレベルに留まります。 正の値でfadeタイムを上げていくと、sustainは第二のattackに変化します。 したがって、decayがsustainレベルに達した後、fadeで設定した時間内にdecayは再び100%まで上昇す る動作を行います。負の値でfadeタイムを上げていくと、sustainは第2のdecayに変化します。 したがって、decayがsustainレベルに達した後、fadeで設定した時間内にdecayは再び0%まで低下します。

#### Release

キー(ノート)を放した後、releaseステージが開始します。 releaseで設定した時間内に、エンベロープがsustainレベルから0%に減衰します。

## Destination

エンベロープ・モジュレーションのデスティネーションを設定します。

#### Amount

エンベロープ・モジュレーション・アマウントを調整します。 設定値は-100%~+100%です。

#### Amount control and source

アマウント・エンベロープ・パラメータをコントロールするためのコントローラを選択します。 AMOUNT CTRLノブを使用して、-100%~+100%の範囲で アマウントを調整できます。

#### Free LFO

Bladeには、全てのコントロールをモジュレート可能な2つのフリーLFOがあります。 MOD画面が表示されている状態で、左にあるLFOボタンをONにすると、この画面になります。 「LFO 1/2」の文字をクリックすることで、LFO機能をON/OFFすることができます。

#### Waveform

サイン波、三角波、鋸波 (アップ)、鋸波 (ダウン)、矩形波、S&H (サンプルアンドホールド)の6種類から、フリーLFOで使用する波形を選択します。

ー般的には、波形がスムーズに上下するサイン波か三角波が使用され、その他の波形は効果音系や特別 なサウンド・メイキングに使用されます。

## Mode

LFOは、ポリ、Free、モノの3つのモードで稼働します。ここでの選択は、同時に一つ以上のキーを打 鍵したときに、LFOがどのように反応するかを設定します。

| Poly | 各ノートは個別のLFOを持ち、各LFOはゼロからスタートします。  |
|------|-----------------------------------|
|      | LFOはフリー・ランニング・モードとなり、各ノートは同じLFOを共 |
| Free | 有します。別のノートを打鍵しても、LFOはリセットされず継続しま  |
|      | す。                                |
| Mono | Freeモードに似ていますが、打鍵のたびにLFOはリセットします。 |

## Speed

LFOの周期を決定する周波数を設定を設定します。 SYNCボタンがONの場合、ホスト・シーケンサーのテンポに同期します。

## Sync

このSYNCボタンがONの場合、LFOのスピードはホスト・シーケンサーのセッション・テンポに同期 します。 この時、SPEEDのパラメータは周波数表示 (Hz) からノートのデュレーション表示に切り替わります。

#### Humanization

LFOのスピードをランダマイズして、機械的な印象を軽減します。

#### Symmetry

LFO波形が中心にくる速さを決定する「LFOシンメトリー」を調整します。 この機能を使ってパルス・ワイズを変更することができるので、矩形波LFOでよく使用されます。

## Phase

LFOの初期フェイズを調整します。

### Smooth

LFO波形を滑らかにします。矩形波やS&Hでよく使用されます。

#### Destination

LFOモジュレーション・デスティネーションを選択します。

#### Amount

LFOモジュレーション・アマウントを調整します (-100%~+100%)。

#### Amount control and source

LFOパラメータのアマウントをコントロールするためのコントローラを選択します。 AMOUNTノブで、LFOパラメータの深さを調整することができます (-100%~+100%)。

## **Modulation Slots**

Bladeには、全てのパラメータをモジュレート可能な4つのフリー・モジュレーション・スロットがあり ます。 MOD画面が表示されている状態で、左にあるMODボタンをONにすると、この画面になります。 「MOD 1/2/3/4」の文字をクリックすることで、各モジュレーション機能をON/OFFすることがで きます。

## Source 1 - 4

37個あるモジュレーション・ソースから1つを選択します。

## Destination 1 - 4

80個あるモジュレーション・デスティネーションから1つを選択します。

#### **Destination amount 1 - 4**

モジュレーション・アマウントを調整します (-100%~+100%)。

#### Amount control 1 - 4 and source

デスティネーション・アマウント・パラメータをコントロールするためのコントローラを選択します。 AMOUNT CTRLノブで、デスティネーション・アマウントを調整することができます (-100%~+100%)。

# Pitch LFO / Envelope (ピッチLFO/エンベロープ)

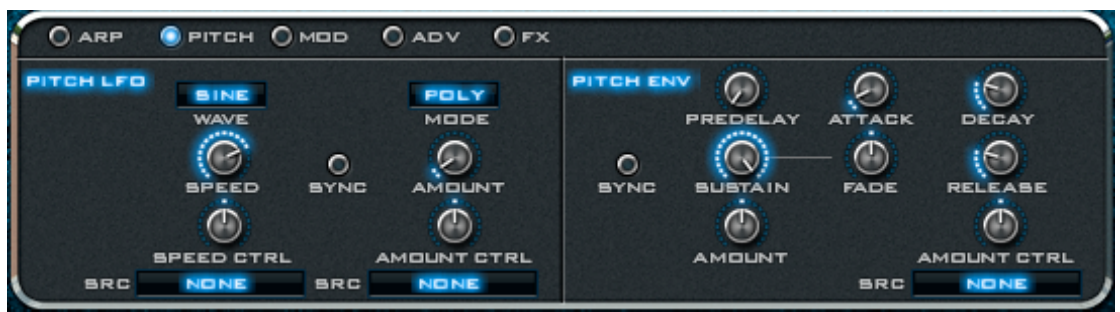

Bladeは、「PITCH」ボタンをクリックすることにより、ピッチを変調することができるLFOとエンベ ロープにアクセスすることができます。

## **Pitch LFO**

Pitch LFOは、Bladeのピッチに直結するLFOです。 「PITCH LFO」の文字をクリックすることで、ON/OFFを切り替えることができます。

#### Waveform

サイン波、三角波、鋸波 (アップ)、鋸波 (ダウン)、矩形波、S&H (サンプルアンドホールド)の6種類から、フリーLFOで使用する波形を選択します。

ー般的には、波形がスムーズに上下するサイン波か三角波が使用され、その他の波形は効果音系や特別 なサウンド・メイキングに使用されます。

## Mode

PITCH LFOは、ポリ、Free、モノの3つのモードで稼働します。ここでの選択は、同時に一つ以上の キーを打鍵したときに、PITCH LFOがどのように反応するかを設定します。

| Poly | 各ノートは個別のLFOを持ち、各LFOはゼロからスタートします。  |
|------|-----------------------------------|
|      | LFOはフリー・ランニング・モードとなり、各ノートは同じLFOを共 |
| Free | 有します。別のノートを打鍵しても、LFOはリセットされず継続しま  |
|      | す。                                |
| Mono | Freeモードに似ていますが、打鍵のたびにLFOはリセットします。 |

## Speed

LFOの周期を決定する周波数を設定を設定します。 SYNCボタンがONの場合、ホスト・シーケンサーのテンポに同期します。

## Sync

このSYNCボタンがONの場合、LFOのスピードはホスト・シーケンサーのセッション・テンポに同期 します。 この時、SPEEDのパラメータは周波数表示 (Hz) からノートのデュレーション表示に切り替わります。

#### Speed control and source

Bladeの通常のモジュレーション・ソースを使ってPitch LFOの速度を調整することができます。 SPEED CTRLは、モジュレーションとモジュレーション・ソースのアマウントを調整します。

#### Amount

Pitch LFOが変更するピッチ・アマウントを、セミトーン単位で調整します。

#### Amount control and source

Bladeの通常のモジュレーション・ソースを使用して、Pitch LFOのアマウントを変調することができます。 AMOUNT CTRLは、モジュレーションとモジュレーション・ソースのアマウントを調整します。

#### **Pitch Envelope**

これは、Bladeのピッチを直接コントロールするエンベロープです。 「PITCH ENV」の文字をクリックすることで、ON/OFFを切り替えることができます。

#### **Pre-Delay**

エンベロープがスタートする前の時間を調整します。

#### Attack

エンベロープは、常に0%から100%に上昇し、キーが放されると0%に戻ります。 attackは、エンベロープがどれほど速く100%に上昇するのかを制御します。 attackタイムを長く取ると、ボリュームが0%から100%になるまでに、より長い時間がかかります。 attackタイムが最短(1ms)の場合、エンベロープは100%で開始します。

#### Decay

attackステージの後に、エンベロープが100%の状態でdecayステージに到達します。 decayは、設定した時間内にエンベロープ・レベルをsustainレベルまで低下させます。 decayタイムを長く取ると、sustainレベルになるまでに、より長い時間がかかります。 sustainレベルが100%になると、decayは全く低下しないため、attack直後にsustainステージに達します。

#### Sustain

attackとdecayステージの後、エンベロープはsustainステージに達し、ユーザーがキーを押している限 り、ここに留まります。 sustainレベルは、このsustainステージのレベルです。 ボリューム・エンベロープのsustainレベルは、キーを押さえている限りボリュームのパラメータのレベ ルが留まることを意味しています。

## Sync

SyncボタンをONにすることにより、エンベロープ・タイムをホスト・シーケンサーのテンポに動悸さ せてことができます。

#### Amount

Pitch LFOが変更するBladeのピッチを調整します (-3~+3オクターブ)。

#### Amount control and source

Bladeの通常のモジュレーション・ソースを使用して、Pitch LFOのエンベロープを変調することができます。 AMOUNT CTRLは、モジュレーションとモジュレーション・ソースのアマウントを調整します。

# Arpeggiator (アルペジエーター)

| 2P | 0   | PITC | н О                                                              | мос                                                          | · (                                                                         | ) AD                                                                             | v (                                                                                           | ) FX                                                                                                    |                                                                                                    |                                                                                                    |                                                                                                    |                                                                                                    |                                                                                                    |                                                                                                    |                                                                                                    |                                                                                                    |                                                                                                    |
|----|-----|------|------------------------------------------------------------------|--------------------------------------------------------------|-----------------------------------------------------------------------------|----------------------------------------------------------------------------------|-----------------------------------------------------------------------------------------------|----------------------------------------------------------------------------------------------------|----------------------------------------------------------------------------------------------------|----------------------------------------------------------------------------------------------------|----------------------------------------------------------------------------------------------------|----------------------------------------------------------------------------------------------------|----------------------------------------------------------------------------------------------------|----------------------------------------------------------------------------------------------------|----------------------------------------------------------------------------------------------------|----------------------------------------------------------------------------------------------------|----------------------------------------------------------------------------------------------------|
|    |     |      |                                                                  |                                                              |                                                                             |                                                                                  |                                                                                               |                                                                                                    |                                                                                                    |                                                                                                    |                                                                                                    |                                                                                                    |                                                                                                    |                                                                                                    |                                                                                                    | UP<br>16                                                                                                    |                                                                                                    |
|    |     |      |                                                                  |                                                              |                                                                             |                                                                                  |                                                                                               |                                                                                                    |                                                                                                    |                                                                                                    |                                                                                                    |                                                                                                    |                                                                                                    |                                                                                                    |                                                                                                    | 1X                                                                                                    | SPEED                                                                                                    |
|    |     | ۰    |                                                                  | -3                                                           |                                                                             |                                                                                  | 7                                                                                             |                                                                                                    |                                                                                                    | 12                                                                                                    |                                                                                                    | -10                                                                                                    |                                                                                                    |                                                                                                    |                                                                                                    | OFF                                                                                                    | LOCK                                                                                                    |
| 27 | 127 | 127  | 127                                                              | 127                                                          |                                                                             | 127                                                                              | 127                                                                                           |                                                                                                    | 127                                                                                                    | 127                                                                                                    |                                                                                                    | 127                                                                                                    | 127                                                                                                    | 127                                                                                                    | 127                                                                                                    | $\odot$                                                                                                    | $\odot$                                                                                                    |
|    | 38  |      | 54                                                               |                                                              |                                                                             |                                                                                  | 48                                                                                            |                                                                                                    |                                                                                                    | 77                                                                                                    |                                                                                                    |                                                                                                    | 84                                                                                                    |                                                                                                    | 79                                                                                                    |                                                                                                    | BWING                                                                                                    |
|    | P   |      | P O PITC<br>2 3<br>4<br>5 0<br>5 0<br>5 127<br>127 127<br>3 38 0 | Р ОРІТСНО<br>2 3 4<br><br>5 0 0<br>27 127 127 127<br>38 0 54 | Р Ортсн Омос<br>2 3 4 5<br><br>5 0 0 -3<br>7 127 127 127 127<br>3 88 0 54 0 | Р ОРІТСН ОМОД (<br>2 3 4 5 6<br><br>5 0 0 -3<br>7 127 127 127 127<br>3 88 0 54 0 | P O PITCH O MOD O AD<br>2 3 4 5 6 7<br><br>5 0 0 -3 0<br>7 127 127 127 127 127<br>38 0 54 0 0 | P O PITCH O MOD O ADV (<br>2 3 4 5 6 7 8<br><br>5 0 0 -9 0 7<br>7 127 127 127 127 127 127<br>3 8 0 54 0 0 48 | P       O PITCH       O MOD       O ADV       O FX         2       3       4       5       6       7       8       9         -       -       -       -       -       -       -       -       -       -       -       -       -       -       -       -       -       -       -       -       -       -       -       -       -       -       -       -       -       -       -       -       -       -       -       -       -       -       -       -       -       -       -       -       -       -       -       -       -       -       -       -       -       -       -       -       -       -       -       -       -       -       -       -       -       -       -       -       -       -       -       -       -       -       -       -       -       -       -       -       -       -       -       -       -       -       -       -       -       -       -       -       -       -       -       -       -       -       -       -       -       -       - <td>P     O     PITCH     O     MOD     O     ADV     O     FX       2     3     4     5     6     7     8     9     10       -     -     -     -     -     -     -     -       5     0     0     -3     0     7     0       17     127     127     127     127     127       38     0     54     0     0     48     0</td> <td>P       O PITCH       O MOD       O ADV       O FX         2       3       4       5       6       7       8       9       10       11         -       -       -       -       -       -       -       -       -       -         1       5       0       0       -3       0       7       0       12         17       127       127       127       127       127       127       127         10       88       0       54       0       0       48       0       77</td> <td>P       O PITCH       O MOD       O ADV       OFX         2       3       4       5       6       7       8       9       10       11       12         -       -       -       -       -       -       -       -       -         1       5       0       0       -3       0       7       0       12         17       127       127       127       127       127       127       127         10       38       0       54       0       0       48       0       77</td> <td>P       O PITCH       O MOD       O ADV       O FX         2       3       4       5       6       7       B       9       10       11       12       13         -       -       -       -       -       -       -       -       -       -       -       -       -       -       -       -       -       -       -       -       -       -       -       -       -       -       -       -       -       -       -       -       -       -       -       -       -       -       -       -       -       -       -       -       -       -       -       -       -       -       -       -       -       -       -       -       -       -       -       -       -       -       -       -       -       -       -       -       -       -       -       -       -       -       -       -       -       -       -       -       -       -       -       -       -       -       -       10       10       11       12       120       110       127       127       127       127       12</td> <td>P       O PITCH       O MOD       O ADV       O FX         2       3       4       5       6       7       8       9       10       11       12       13       14         -       -       -       -       -       -       -       -       -       -       -       -       -       -       -       -       -       -       -       -       -       -       -       -       -       -       -       -       -       -       -       -       -       -       -       -       -       -       -       -       -       -       -       -       -       -       -       -       -       -       -       -       -       -       -       -       -       -       -       -       -       -       -       -       -       -       -       -       -       -       -       -       -       -       -       -       -       -       -       -       -       -       -       -       -       -       -       -       -       120       120       120       127       127       127       127       127</td> <td>P       O PITCH       O MOD       O ADV       O FX         2       3       4       5       6       7       8       9       10       11       12       13       14       15         -       -       -       -       -       -       -       -       -       -       -       -       -       -       -       -       -       -       -       -       -       -       -       -       -       -       -       -       -       -       -       -       -       -       -       -       -       -       -       -       -       -       -       -       -       -       -       -       -       -       -       -       -       -       -       -       -       -       -       -       -       -       -       -       -       -       -       -       -       -       -       -       -       -       -       -       -       -       -       -       -       -       -       -       -       -       -       -       12       -       10       0       0       0       0       127</td> <td>P       O PITCH       O MOD       O ADV       O FX         2       3       4       5       6       7       B       9       10       11       12       13       14       15       16         -       -       -       -       -       -       -       -       -       -       -       -       -       -       -       -       -       -       -       -       -       -       -       -       -       -       -       -       -       -       -       -       -       -       -       -       -       -       -       -       -       -       -       -       -       -       -       -       -       -       -       -       -       -       -       -       -       -       -       -       -       -       -       -       -       -       -       -       -       -       -       -       -       -       -       -       -       -       -       -       -       -       -       -       -       -       -       -       -       -       -       -       -       10       0       &lt;</td> <td>P       O PITCH       O MOD       O ADV       O FX         2       3       4       5       6       7       B       9       10       11       12       13       14       15       16       16         4       -       -       -       -       -       -       -       -       13       14       15       16       15         4       -       -       -       -       -       -       -       -       -       12       13       14       15       16       15         4       -       -       -       -       -       -       -       -       -       13       14       15       16       15         5       0       0       -3       0       7       0       12       -10       0       0       0       0       0       0       0       0       0       0       0       0       0       0       0       0       0       0       0       0       0       0       0       0       0       0       0       0       0       0       0       0       0       0       0       0</td> | P     O     PITCH     O     MOD     O     ADV     O     FX       2     3     4     5     6     7     8     9     10       -     -     -     -     -     -     -     -       5     0     0     -3     0     7     0       17     127     127     127     127     127       38     0     54     0     0     48     0 | P       O PITCH       O MOD       O ADV       O FX         2       3       4       5       6       7       8       9       10       11         -       -       -       -       -       -       -       -       -       -         1       5       0       0       -3       0       7       0       12         17       127       127       127       127       127       127       127         10       88       0       54       0       0       48       0       77 | P       O PITCH       O MOD       O ADV       OFX         2       3       4       5       6       7       8       9       10       11       12         -       -       -       -       -       -       -       -       -         1       5       0       0       -3       0       7       0       12         17       127       127       127       127       127       127       127         10       38       0       54       0       0       48       0       77 | P       O PITCH       O MOD       O ADV       O FX         2       3       4       5       6       7       B       9       10       11       12       13         -       -       -       -       -       -       -       -       -       -       -       -       -       -       -       -       -       -       -       -       -       -       -       -       -       -       -       -       -       -       -       -       -       -       -       -       -       -       -       -       -       -       -       -       -       -       -       -       -       -       -       -       -       -       -       -       -       -       -       -       -       -       -       -       -       -       -       -       -       -       -       -       -       -       -       -       -       -       -       -       -       -       -       -       -       -       -       10       10       11       12       120       110       127       127       127       127       12 | P       O PITCH       O MOD       O ADV       O FX         2       3       4       5       6       7       8       9       10       11       12       13       14         -       -       -       -       -       -       -       -       -       -       -       -       -       -       -       -       -       -       -       -       -       -       -       -       -       -       -       -       -       -       -       -       -       -       -       -       -       -       -       -       -       -       -       -       -       -       -       -       -       -       -       -       -       -       -       -       -       -       -       -       -       -       -       -       -       -       -       -       -       -       -       -       -       -       -       -       -       -       -       -       -       -       -       -       -       -       -       -       -       120       120       120       127       127       127       127       127 | P       O PITCH       O MOD       O ADV       O FX         2       3       4       5       6       7       8       9       10       11       12       13       14       15         -       -       -       -       -       -       -       -       -       -       -       -       -       -       -       -       -       -       -       -       -       -       -       -       -       -       -       -       -       -       -       -       -       -       -       -       -       -       -       -       -       -       -       -       -       -       -       -       -       -       -       -       -       -       -       -       -       -       -       -       -       -       -       -       -       -       -       -       -       -       -       -       -       -       -       -       -       -       -       -       -       -       -       -       -       -       -       -       12       -       10       0       0       0       0       127 | P       O PITCH       O MOD       O ADV       O FX         2       3       4       5       6       7       B       9       10       11       12       13       14       15       16         -       -       -       -       -       -       -       -       -       -       -       -       -       -       -       -       -       -       -       -       -       -       -       -       -       -       -       -       -       -       -       -       -       -       -       -       -       -       -       -       -       -       -       -       -       -       -       -       -       -       -       -       -       -       -       -       -       -       -       -       -       -       -       -       -       -       -       -       -       -       -       -       -       -       -       -       -       -       -       -       -       -       -       -       -       -       -       -       -       -       -       -       -       10       0       < | P       O PITCH       O MOD       O ADV       O FX         2       3       4       5       6       7       B       9       10       11       12       13       14       15       16       16         4       -       -       -       -       -       -       -       -       13       14       15       16       15         4       -       -       -       -       -       -       -       -       -       12       13       14       15       16       15         4       -       -       -       -       -       -       -       -       -       13       14       15       16       15         5       0       0       -3       0       7       0       12       -10       0       0       0       0       0       0       0       0       0       0       0       0       0       0       0       0       0       0       0       0       0       0       0       0       0       0       0       0       0       0       0       0       0       0       0       0 |

Bladeは、簡易シーケンサーとして使えるユニークでパワフルなアルペジエーターを搭載しています。標準的なアルペジエーターは、 押されたすべてのキーを同時にプレイする代わりに、キーを次々と無限に プレイします。 さらにBladeは、プレイされたノートをコードとしてトリガーするChord Mode (コー ド・モード) と呼ばれる特殊なモードも搭載しています。

アルペジエーターには、リズム・パターンを作るための内蔵シーケンサーが付いています。 パターン・シーケンサーの各ステップは、ON/OFF、TIE (タイ)、TUNE (チューン)、VEL (ベロシ ティ)、FREE (フリー)を調整することができます。 BladeのアルペジエーターをONにしてパラメータ画面を表示させるには、ARPボタンをクリックします。

## Steps

アルペジエーター・シーケンサのステップ数を決定します (1~16ステップ)。

#### Speed

ホスト・テンポと比較したアルペジエーターの再生スピードを決定します (¼倍速~4倍速)。

#### Mode

押されたノートが、アルペジエーターとしてどのように演奏されるのかを選択します。

| Up              | ノートは押された順序でプレイされます。                                      |
|-----------------|----------------------------------------------------------|
| Down            | ノートは押された逆の順序でプレイされます。                                    |
| Up/Down         | ノートは押された順序でプレイされ、次に逆の順序でプレイされます。                         |
| Down/Up         | ノートは逆の順序でプレイされて、通常の順序でプレイされます。                           |
| Random          | 押されたノートの中から、ランダムにプレイされます。                                |
| Ordered         | ノートは最も低いノートから最も高いノートに順序付けられ、その順序<br>でプレイされます。            |
| Rev. Ordered    | ノートは、最も高いノートから最も低いノートに順序付けられ、その順<br>序でプレイされます。           |
| Ordered Up/Down | ノートは順序付けられ、最も低いノートから最も高いノートにプレイさ<br>れたあと、次に最も低いノートに戻ります。 |
| Ordered Down/Up | ノートは順序付けられ、最も高いノートから最も低いノートにプレイさ<br>れたあと、次に最も高いノートに戻ります。 |
| Chord           | 和音を作り出すように、押された全てのキーが同時にプレイされます。                         |

## Octaves

アルペジエーターがいくつのオクターブをプレイするのかを決定します。 例えば、オクターブを「2」に設定すると、アルペジエーターは最初に元のオクターブで押されたノート をプレイしてから、次に1オクターブ上のノートをプレイします。したがって、オクターブが2に設定さ れている状態でA4、C4、E4をUpモードで押すと、A4、C4、E4、次にA5、C5、E5のの順にプレイさ れます。

## Lock

現在のアルペジエーターをロックし、プリセットの上書きを防止します。

| Off | LOCKモードはOFFです。                            |
|-----|-------------------------------------------|
| On  | LOCKモードはONになり、プリセットのパラメータは編集不可能となり<br>ます。 |
| Set | ロックされたシーケンスを現在のプリセットに登録し、ロックを解除し<br>ます。   |

#### Host sync

アルペジエーターをホスト・シーケンサーに同期させるかどうかを決定します。 初期状態はONとなっており、ON/OFFの変更はバック・パネルで行うことができます。

#### Latch

Latchをオンにしておけば、キーを離してもシーケンスのプレイをし続けてくれます。 例えばC4を押してリリースしてからA4を押してリリースした時、締まることが進行中であるとき、 LatchがONの場合アルペジエーターはC4の後にA4を演奏します。 LatchをON/OFFすると、あらゆるノートのアルペジエーターがクリアされます。

ヒント:アルペジエーターのラッチ/アンラッチは、サスティーン・ペダルを使用して行うこともできます。

#### Arp Key Entry on/off

MIDIキーボードから直接ノートを入力する際に使用します。 C3 (MIDI# 60) は、0とルート・キーにセットされますので、Cのキーを基準に入力する必要があります。

#### Swing

アルペジエーターの スウィング・アマウントを調整します。連続するノートの間のタイミング差をコン トロールして、より人間的なニュアンスを加えます。

#### Vel / Keyboard

ノートのボリュームを調整する方法を選択します。 0%で、アルペジエーターで設定している各「VEL」のパラメータに従います。 100%で、その都度押されたキーのベロシティに従います。 それ以外の数値は、2つの組み合わせによってコントロールされます。

#### **Pattern/Sequencer Section**

アルペジエーター画面の主要機能は、パターン/シーケンサー画面にほぼ集約されています。 このシーケンサー機能を使いこなすことにより、他社製のシンセサイザーよりも複雑で複合的なアルペ ジエーター・パターンを作成することが可能となります。 BladeのARPシーケンサーは、最高16のステップを構築可能です。 ステップ数は、ステップ・セレクターを使用してセットされます。 ARPシーケンサーの各ステップは、音の変化や演奏情報などを個別に調整することが可能です。

#### Step 1-16 on/off

ARPシーケンサーのステップ番号を表示します。 数字部分をクリックすると、そのステップがオン/オフします。 オフに設定されているときにアルペジエーターがプレイされた場合、そのステップはミュート状態でプ レイされます。

#### Tie

現在のノート (ステップ) が前のノートにタイするかどうかを設定します。 各ステップのマスをクリックすることで、ON/OFFすることができます。 タイがONの場合、前のノートは2つのステップに渡ってそのノートを途切れることなくプレイし続ける ので、通常のノートの2倍 (またはそれ以上) の長さのノートをプレイすることができます。 言い換えると、この機能を使用することでノートを「結び付ける」ことができます。

## Tune

-36セミトーン〜+36セミトーンの間で、各ノートのチューニングを調整します。 アルペジエーターがNormalのタイ・モードであるとき、そのステップでタイがONの場合には、TUNE 機能はOFFになります。

#### Vel

各ステップ/ノートのベロシティを設定します。

これは、シーケンサーの速度がPredatorシンセサイザーのパートをどのように制御するのかを決定する vel / keyboard コントロール・ノブと組み合わせて使用します。

アルペジエーターがNormalのタイ・モードであるとき、そのステップでタイがONの場合には、VEL機 能はOFFになります。

#### Free

FREEコントロールは、アルペジエーターを使用してBladeの他のパラメータ (パンニングなど) をダイナ ミックに制御できるようにします。

これは、ソースをARP FREEとなるように選択することによって、他のコントロールを変調するため に、フリー・モジュレーション・セクションでフリー・コントロールを使用できるためです。 アルペジエーターがNormalのタイ・モードであるとき、そのステップでタイがONの場合には、FREE 機能はOFFになります。

#### **Right Click Menu**

ARP画面上でマウスを右クリックすると、アルペジエーター・メニューが表示されます。

| Сору  | 現在のアルペジエーターをコピーします。          |
|-------|------------------------------|
| Paste | 最後にコピーしたアルペジエーターをペーストします。    |
| Clear | 現在のアルペジエーターをクリアします。          |
| Load  | 以前セーブしたアルペジエーター・データをロードします。  |
| Save  | 現在のアルペジエーター・データをデイスクにセーブします。 |
| Undo  | 最後の作業を取り消します。                |
| Sync  | アルペジエーターのホスト同期をON/OFFします。    |

#### **Free Playing Mode**

BladeがARPモードでなくても、アルペジエーターをモジュレーションとして使用することができます。 ノートの打鍵と同時にアルペジエーターもスタートし、FREE列とVEL列をモジュレーション・ソース として使用することができます。 FX

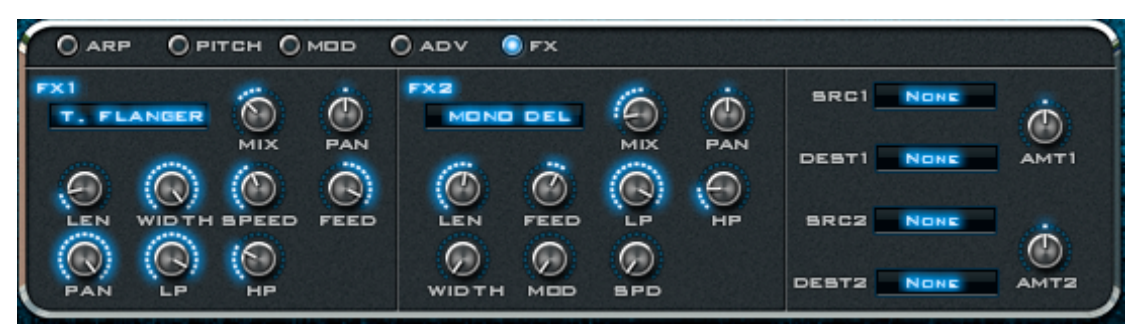

このセクションでは、Bladeに最高2つのエフェクトを使用できます。 2つのエフェクトは直列接続で、信号の流れは、FX 1 → FX 2 となります。 BladeのFXは、MIDIによって全てのFXパラメータをコントロールしたり、モジュレーション・ソースと して使用できるという特殊機能を持っています。 FXボタンをクリックすることにより、各FXのパラメータにアクセスすることができます。 「FX 1 / 2」の文字をクリックすることで、ON/OFFを切り替えることができます。

## Туре

ここからエフェクトの種類を選択します。Bladeのエフェクトは、全26種類です。

## Mix

FXウェット/ドライのミックスを調整します。 ノブがセンター (50D/50W) で、ドライ(エフェクトなしの音)とウエット(エフェクトありの音)のミック スが50%になります。 左いっぱい (100D/0W) に回すと原音だけになり、右いっぱい(0D/100W)に回すとエフェクト音だけに なります。

## Pan

選択したエフェクトのパンニングを調整します。

## エフェクト・タイプ

### Mono Delay

テンポ・ベースのモノラル・ディレイです。ホストと同期すれば、リズミックなグルーヴを演出することができます。MODを加えることにより、サウンドをスペーシーで回った感じにすることができます。

| LEN   | SYNCがONの場合、テンポ・ベースで ディレイの長さを調整します。 |
|-------|------------------------------------|
| FEED  | ディレイのフィードバックを調整します。                |
| LP    | ローパス・フィルターを調整します。                  |
| HP    | ハイパス・フィルターを調整します。                  |
| WIDTH | ステレオの広がりを調整します。                    |
| MOD   | ディレイ・モジュレーション・アマウントを調整します。         |
| SPD   | ディレイ・モジュレーション・スピードを調整します。          |

## Stereo Delay / Tape Delay

左右個別に調整可能なステレオ・ディレイです。

L/Rそれぞれに別のディレイ・タイムを設定すると、スペ左1/8、右1/4でセッティングすると、ディープ なパッド・サウンドを演出することができます。ディレイ長に関わらず左右のフィードバックが等しく なるEQUAL機能が付属しています。

| LEFT  | SYNCがONの場合、 左ディレイの長さをテンポ・ベースで調整します。     |
|-------|-----------------------------------------|
| RIGHT | SYNCがONの場合、右ディレイの長さをテンポ・ベースで調整します。      |
| FEED  | ディレイのフィードバックを調整します。                     |
| CROSS | 左ディレイと右ディレイの間のフィードバックを調整します。            |
| EQUAL | ONの場合、ディレイ長に関わらず左右のフィードバックが等しくなりま<br>す。 |
| LP    | ローパス・フィルターを調整します。                       |
| HP    | ハイパス・フィルターを調整します。                       |
| MOD   | ディレイタイム・モジュレーション・アマウントを調整します。           |

### Comb

フィードバック型のコム・フィルターで、非常に短い周期のディレイを重ねることで、ユニークなサウ ンドを作り出します。

| FREQ 1    | コム・フィルター1の周波数を調整します。                        |
|-----------|---------------------------------------------|
| FEED 1    | コム・フィルター1のフィードバック・アマウントを調整します。              |
| MOD 1     | コム・フィルター1のフィードバック・モジュレーション・アマウントを<br>調整します。 |
| FREQ 2    | コム・フィルター2の周波数を調整します。                        |
| FEED 2    | コム・フィルター2のフィードバック・アマウントを調整します。              |
| MOD 2     | コム・フィルター2のフィードバック・モジュレーション・アマウントを<br>調整します。 |
| SPD 1 / 2 | フィードバック・テンポベースのモジュレーション速度を調整します。            |

## Reverb

自然空間のナチュラルな反響を演出します。様々なパラメータでルームを演出できます。

| PRE  | プリディレイを調整します。              |
|------|----------------------------|
| SIZE | シミュレートする部屋の「ルームサイズ」を調整します。 |
| DAMP | リバーヴのダンピング・アマウントを調整します。    |
| LP   | ローパス・フィルターを調整します。          |
| HP   | ハイパス・フィルターを調整します。          |
| SPRD | ステレオの広がりを調整します。            |
| LEN  | リバーブ長を調整します。               |

## Chorus

コーラスです。サウンドにファットな「広がり」と「厚み」を演出します。

| LEN   | コーラスの長さを調整します。            |
|-------|---------------------------|
| WIDTH | Lengthの「揺れ幅」を調整します。       |
| SPEED | 揺れ幅の速度を調整します。             |
| SPRD  | L/Rチャンネルの間のSpeedの差を調整します。 |
| LP    | ローパス・フィルターを調整します。         |
| HP    | ハイパス・フィルターを調整します。         |
| WIDEN | ステレオの広がりを調整します。           |

## **Chorus/Delay**

ディレイ付きのコーラスです。ディレイとコーラスを組み合わせて別のエフェクトを使用したいときの ために、特別に開発されました。1つのFXスロットに2つのエフェクトを使用するので、もう一方のス ロットを3つめのエフェクトとして使用することができます。

| LEN   | コーラスの長さを調整します。                            |
|-------|-------------------------------------------|
| WIDTH | Lengthの「揺れ幅」を調整します。                       |
| SPEED | 揺れの速度を調整します。                              |
| SPRD  | L/Rチャンネルの間のLengthの差を調整します。                |
| DELAY | ディレイの長さを調整します。ディレイはコーラスの後にルーティング<br>されます。 |
| FEED  | ディレイのフィードバック・アマウントを調整します。                 |
| VOL   | ディレイのボリュームを調整します。                         |

## Flanger / Tape Flanger

フランジャーです。機能はコーラスとほぼ同じですが、ディレイ・タイムの違いから独特の「うねり」を 演出することができます。

| LEN   | フランジャーの長さを調整します。            |
|-------|-----------------------------|
| WIDTH | Lengthの「揺れ幅」を調整します。         |
| SPEED | 揺れの速度をMIDIテンポベースで調整します。     |
| FEED  | フランジャーのフィードバック・アマウントを調整します。 |
| PAN   | フランジャーのパンニングを調整します。         |
| LP    | ローパス・フィルターを調整します。           |
| HP    | ハイパス・フィルターを調整します。           |

## Phaser / Analogue Phaser

フェイザーです。サウンドに回転感や広がり、奥行きを与えることができます。

| STAGES | フェイザー のステージ数を調整します。         |
|--------|-----------------------------|
| LEN    | フェイザー のピッチを調整します。           |
| FEED   | フェイザー のフィードバック・アマウントを調整します。 |
| WIDTH  | フェイザー のピッチの広がりを調整します。       |
| SPEED  | 揺れの速度をMIDIテンポベースで調整します。     |
| SPRD   | STAGEがセンター・ピッチから広がる量を調整します。 |
| PAN    | フェーザーがパンニングする速度を調整します。      |
| Q      | レゾナンスを調整します。                |

## Wah/Delay

ディレイ付きのワウです。時間とともに周波数が変化していくローパス・フィルターを通してサウンド を再生することで、ワウワウタイプのエフェクトを作り出します。

| LOW   | フィルターの最低周波数レンジを調整します。ダイヤルを左に回すほ<br>ど、フィルターのレンジは低くなります。 |
|-------|--------------------------------------------------------|
| HIGH  | フィルターの最高周波数レンジを調整します。ダイヤルを右に回すほ<br>ど、フィルターのレンジは高くなります。 |
| SPEED | フィルター周波数が時間とともに変化する速度をテンポベースで調整しま<br>す。                |
| Q     | フィルターのレゾナンスを調整します。                                     |
| DELAY | ディレイの長さを調整します。ディレイはワウの後にルーティングされ<br>ます。                |
| FEED  | ディレイのフィードバック・アマウントを調整します。                              |
| VOL   | ディレイのボリュームを調整します。                                      |

### Distortion

ディストーションです。音を歪ませるエフェクトの代表的存在です。インプットをサチュレート/リ ミッティング/矯正して、バンドパス・フィルターにかけることで音を歪ませます。

| LIMIT | ハード・リミッティングのスレッショルド値を調整します。                 |
|-------|---------------------------------------------|
| RECT  | 矯正量(-100%~100%)を調整します。                      |
| SAT   | ディストーション・アマウントを調整します。                       |
| TONE  | バンドパス・フィルターを調整します。                          |
| EMP   | Toneの帯域幅を調整します。                             |
| VOL   | フィルターからの信号をブーストします。                         |
| MOD   | バンドパス・フィルターがモジュレーション・ホイールで変調される量<br>を調整します。 |

## Low-Fi

ローファイ・エフェクトです。音質を劣化させて、オールドスタイルのコンピュータ・サウンド・エ フェクトを演出することができます。

| BITS | 信号のビット・レベルを調整します。                          |
|------|--------------------------------------------|
| SAMP | 信号のサンプルレートを調整します。                          |
| FILT | ローパス・フィルターを調整します。                          |
| MOD  | ローパス・フィルターがモジュレーション・ホイールで変調される量を<br>調整します。 |

## Amp Sim

アンプ・シミュレーターです。複数のアンプタイプをシミュレートします。実際にアンプを通したよう なサウンドを演出し、ファットなサウンドを作り出すのに適しています。

| TYPE   | キャビネットのタイプを選択します。<br>キャビネットタイプ:なし、4x10" ギター・スピーカー、4x12" ギ<br>ター・スピーカー、ベース・スピーカー、コンボ・スピーカー、 ラジ<br>オ・スピーカー。<br>「NONE」は、エフェクトだけを使いたいときに役立ちます。 |
|--------|----------------------------------------------------------------------------------------------------|
| DIST   | ディストーション・アマウントを調整します (キャビネットタイプの選<br>択が <sup>r</sup> none」のときのみ) 。                                                                         |
| BASS   | Bass(低域)のEQです。                                                                                                    |
| TREBLE | Treble(中高域)のEQです。                                                                                                    |
| VOL    | エフェクト・ボリュームを調整します。                                                                                                    |

最大限のエフェクト効果を得るために、完全にウェットなミックス(0D/100W)にすることをお勧めします。

## WaveShaper

ウェーブシェーパーです。歪んだサウンドに作り替えます。信号はその後、テンポベースのLFOにより 時間とともに周波数が変化するローパスフィルターを通過します。

| ТОР  | 波形の+位相をシェイプします。                                                                                   |
|------|---------------------------------------------------------------------------------------------------|
| ВОТ  | 波形の一位相をシェイプします。                                                                                   |
| RECT | サウンドが矯正値を調整します。-100%では、サウンドはノーマルの状<br>態です。0%では、マイナス位相の出力がゼロになり、100%ではマイナ<br>ス位相の全出力がプラス位相に変換されます。 |
| LOW  | ローパス・フィルターです。ハイレンジをフィルタリングする機能はあ<br>りません。                                                         |
| MOD  | ローパス・フィルターのモジュレーション・アマウントを調整します。                                                                  |
| SPD  | MODの速度を調整します。                                                                                     |

## Widener

ステレオ・ワイドナーです。ステレオ・サウンドをシミュレートします。

| AMT   | ステレオのワイドニング(拡大量)を調整します。     |
|-------|-----------------------------|
| WIDTH | Widenに対する更なるステレオの広がりを調整します。 |
| SPEED | ステレオの広がりの速度を調整します。          |
| LP    | ローパス・フィルターを調整します。           |
| HP    | ハイパス・フィルターを調整します。           |

#### AutoPan

オート・パンです。サウンドを自動で左右にパンニングします。

| AMT   | パンニングのアマウントを調整します。多いほどパンの広がりが大きく<br>なります。                       |
|-------|-----------------------------------------------------------------|
| SPEED | サウンドが左右にパンニングする速度をテンポベースで調整します。<br>(例:1/1は、パンが左から右に1小節範囲内で動きます) |

最大限のエフェクト効果を得るために、完全にウェットなミックス(0D/100W)にすることをお勧めします。

## Gator

ゲート・エフェクトです。16ステップ・シーケンサーで、サウンドのボリュームをオン/オフして「ト ランスゲート」タイプのエフェクトを演出します。

| SPEED | ゲーターの速度を調整します。速度は、16/1から最高1/32Tまでの時間を<br>ベースにしています。<br>(例:速度が1/1に設定されていると、各ステップは1/16ノートとなり、<br>速度が2/1に設定されていると、各ステップはノートの1/8となります)                                                                               |
|-------|----------------------------------------------------------------------------------------------------|
| SMTH  | ゲートのスムージングを調整します。スムージングが低すぎると、再生<br>の途中で急激にパンニングが切り替わったときに、クリック・ノイズが<br>発生してしまいますので、このSMTHを調整してクリック・ノイズを回<br>避します。                                                                                               |
| Mode  | ゲートのモード(種類)を調整します。ツマミが左いっぱいでLチャンネル<br>のみ、右いっぱいでRチャンネルのみ、中央で両チャンネルのエフェク<br>トとなります。                                                                                                    |
| SYNC  | ホスト・シーケンサーとの同期をオン/オフします。<br>例えば、ホスト・シーケンサーが停止中にGatorの効果を確認する場合<br>には、「OFF」に切り替えてください。ホスト・シーケンサーをプレイ<br>状態で使用する場合は「AUTO」または「SYNC」にしておくのがベス<br>トでしょう。大部分のプリセットで、デフォルトの設定は「AUTO」で<br>すので、設定に問題がある場合には「OFF」を試してください。 |
| L/R   | チャンネル・シーケンサー。各ステップをクリックするとオン/オフさ<br>れます。ステップがオン(明るい色)でゲートは開き、サウンドが聞こえ<br>ます。ステップがオフ(暗い色)でサウンドはミュートされます。デフォル<br>トでは、全ステップがオン(明るい色)になっています。                                                                        |

最大限のエフェクト効果を得るために、完全にウェットなミックス(0D/100W)にすることをお勧めします。

## **FX** Filter

フィルターです。ヴィンテージのアナログEQをモデリングしたステレオ・マルチモード・フィルター で、Bladeのメイン・フィルターの全ての特性を備えています。

| Туре       | フィルターのタイプを選択します。<br>6dBローパス/ハイパス、12dB, 18dB, 24dBローパス/ハイパス、12dB,<br>24dBバンドパス、12dB, 24dBノッチ/コム・フィルターフィルター |
|------------|----------------------------------------------------------------------------------------------------|
| Distort    | プリフィルター・ディストーションを調整します。                                                                                   |
| Frequency  | カットオフ周波数を調整します。                                                                                           |
| Q          | レゾナンスを調整します。                                                                                              |
| LFO Amount | フィルターLFOを調整します。                                                                                           |
| LFO Speed  | フィルターLFOの速度を調整します。                                                                                        |
| Volume     | エフェクトのボリュームを調整します。                                                                                        |

## Equalizer

イコライザーです。60Hz、200Hz、600Hz、2kHz、8kHzで固定された周波数帯を調整することができ ます。各バンドのコントロール・ノブを使用して、-20dbから+20dBの範囲で調整します。

最大限のエフェクト効果を得るために、完全にウェットなミックス(0D/100W)にすることをお勧めします。

### Compressor

コンプレッサーです。音を圧縮することで、出すぎた音と小さすぎる音の差(ダイナミック・レンジ)を 平均化して、サウンドを落ち着かせる役割があります。

| THRSH | コンプレッサーが効き始めるスレッショルド値を調整します。            |
|-------|-----------------------------------------|
|       | dBリダクション・アマウントを調整します。                   |
| RATIO | (例:1:2のRATIOで信号が4dBスレッショルドを超えると、2db圧縮され |
|       | ます)                                     |
| АТК   | アタック・タイム(コンプレッサーが作動するまでの時間)を調整しま<br>す。  |
| REL   | リリース・タイム(コンプレッサーが解除されるまでの時間)を調整しま<br>す。 |
| VOL   | 圧縮後のボリュームを調整します。                        |

最大限のエフェクト効果を得るために、完全にウェットなミックス(0D/100W)にすることをお勧めします。

## Ensemble

アンサンブルです。それぞれ独立した設定を持つ6つのコーラスを使用して、複数のサウンドのコピー を再生するエフェクトです。

| LEN   | アンサンブル・エフェクトのディレイ・タイムを調整します。 |
|-------|------------------------------|
| WIDTH | LENGTHの広がりを調整します。            |
| SPEED | LENGTHが広がっていく速度を調整します。       |
| FEED  | コーラスのフィードバックを調整します。          |
| ENSEM | 互いのコーラス値の差異を調整します。           |
| SPRD  | コーラスが左右にパンニングされる量を調整します。     |
| LP    | ローパスフィルターを調整します。             |
| HP    | ハイパスフィルターを調整します。             |

## Cabinet

キャビネットです。複数のタイプのアンプ・キャビネットをシミュレートします。

| TYPE | キャビネットのタイプを選択します。<br>「NONE」は、エフェクトだけを使いたいときに役立ちます。   |
|------|------------------------------------------------------|
| DIST | ディストーション・アマウントを調整します (キャビネットタイプの選<br>択が「none」の時のみ) 。 |
| BASS | Bass(低域)のEQです。                                       |
| TREB | Treble(中高域)のEQです。                                    |
| VOL  | エフェクトをブーストします。                                       |

最大限のエフェクト効果を得るために、完全にウェットなミックス(0D/100W)にすることをお勧めします。

## MultiDistort

マルチ・ディストーションです。様々なタイプのディストーション・エフェクトを使用できます。

| TYPE | さまざまなタイプのディストーションを選択します。<br>「None」は、ディストーションが選択されていない状態です。 |
|------|------------------------------------------------------------|
| PRE  | 入力をディストーションに送る前のゲインを調整します。                                 |
| AMT1 | ディストーション・アマウントを調整します。                                      |
| AMT2 | ファズ用の追加のディストーション・パラメータです。                                  |
| NORM | エフェクトの出力をノーマライズします。100%で、入力と同じ出力値<br>となります。                |
| LP   | エフェクト後のローパス・フィルターを調整します。                                   |
| HP   | エフェクト後のハイパス・フィルターを調整します。                                   |
| VOL  | ディストーションの出力をブーストします。                                       |

## AutoWah

オートワウ・フィルターです。ボリュームを使用して信号をフィルタリングし、フィルターの周波数を 変えるために、ローパス/バンドパス・フィルターを使用します。

| TYPE | オートワウ・フィルターのタイプを選択します。           |
|------|----------------------------------|
| LOW  | オートワウ・フィルターの最低周波数を調整します。         |
| HIGH | オートワウ・フィルターの最高周波数を調整します。         |
| AMT  | 入力のボリュームが、フィルターの周波数を変調する量を調整します。 |
| Q    | オートワウ・フィルターのレゾナンスを調整します。         |
| SMTH | フィルターのスムージングを調整します。              |

# Effect modulation matrix

FXセクションの右側には、2つのモジュレーション・マトリクス・スロットがあります。このスロット で、各エフェクトのパラメータを変調することができます。このスロットを使用して、さまざまなMIDI またはBladeのシンセパートをFXパラメータにルーティングすることができます。60のモジュレーショ ン・ソースがあり、どのFXパラメータもデスティネーションとして使用できます。

| SRC 1 / 2  | FXパラメータを変調するソースを選択します。                     |
|------------|--------------------------------------------|
| AMT 1 / 2  | モジュレーションソースでFXパラメータを変調する量を調整します。           |
| DEST 1 / 2 | 変調先を選択します。<br>現在選択されているFXのパラメータがここに表示されます。 |

# **FX Commands**

エフェクト選択メニューの最下段には「Commands」メニューがあり、エフェクトに関する様々なサブ コマンドを実行することができます。

| Bypass FX 1         | FX1をOFFにします。               |  |  |  |
|---------------------|----------------------------|--|--|--|
| Bypass FX 2         | FX2をOFFにします。               |  |  |  |
| Bypass All          | FX1/2ともにOFFにします。           |  |  |  |
| Turn All On         | FX1/2ともにONにします。            |  |  |  |
| Copy FX 1 to 2      | FX1のパラメータをFX2にコピーします。      |  |  |  |
| Copy FX 2 to 1      | FX2のパラメータをFX1にコピーします。      |  |  |  |
| Swap FX 1 / 2       | FX1とFX2を入れ替えます。            |  |  |  |
| Set FX 1 to Default | FX1のパラメータを初期値に戻します。        |  |  |  |
| Set FX 2 to Default | FX2のパラメータを初期値に戻します。        |  |  |  |
| Set All to Default  | 両方の FXのパラメータを初期値に戻します。     |  |  |  |
| Clear FX 1          | FX1のスロットを空にします。            |  |  |  |
| Clear FX 2          | FX1のスロットを空にします。            |  |  |  |
| Clear All           | 両方の FXのスロットを空にします。         |  |  |  |
| Undo                | 最後の作業を取り消します。              |  |  |  |
| Load FX 1           | セーブしているFXデータをFX1にロードします。   |  |  |  |
| Load FX 2           | セーブしているFXデータをFX2にロードします。   |  |  |  |
| Save FX 1           | 現在のFX1のデータをハードディスクにセーブします。 |  |  |  |
| Save FX 2           | 現在のFX2のデータをハードディスクにセーブします。 |  |  |  |
| FX Sync 1           | FX1のテンポ同期をON/OFFします。       |  |  |  |
| FX Sync 2           | FX2のテンポ同期をON/OFFします。       |  |  |  |

# Spectrum (スペクトル)

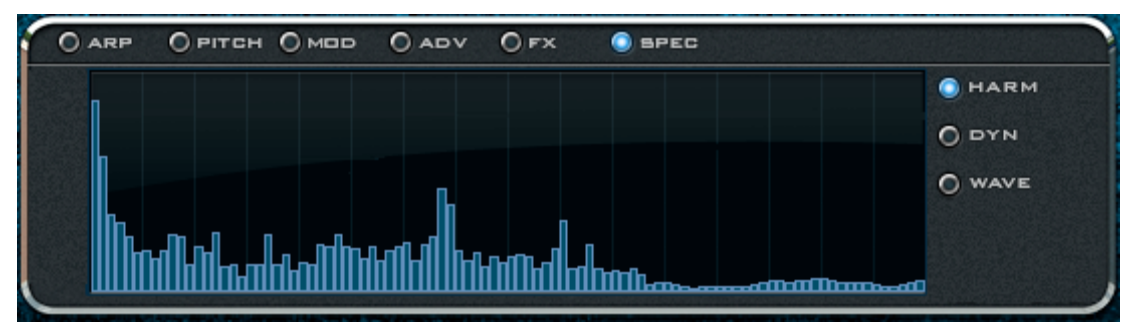

Spectrumスクリーンは、Bladeで作成されたサウンドを視覚的に表示します。 表示されるのはハーモニクスのスペクトラムか、ウェーブフォームのどちらか一方です。 Spectrumスクリーン右のHARM、DYN、WAVEボタンから表示を切り替えて使用します。

| Harm | Harmolatorセッティングによって定義される付加スペクトルを表示しま<br>す。                                           |
|------|---------------------------------------------------------------------------------------|
| Dyn  | Bladeが生成する全てのパラメータ設定を取り入れた付加スペクトルを<br>表示する画面で、サウンドが時間とともに変化してゆく様子のスペクト<br>ルを動的に表示します。 |
| Wave | Harmolatorセッティングによって定義された波形を表示します。                                                    |

# Advanced (アドバンス)

| O ARP O PITCH O MOD O ADV O FX |             |             |             |             |
|--------------------------------|-------------|-------------|-------------|-------------|
| GLOBAL                         | AMP ENV     | ADD ENV     | FREE ENVI   | FREE ENV2   |
|                                |             |             |             |             |
| ٢                              | внаре внаре | внаре внаре | внаре внаре | внаре внаре |
| VEL BHAPE                      | KEYTRACK    | KEYTRACK    | KEY TRACK   | KEYTRACK    |

Advanced (アドバンス) ページは、エンベロープの形状やBladeのベロシティの動的な反応をコントロー ルするパラメータなどにアクセスすることができます。

## Global

## Tuning

プレイ・モード・セクションのTuningパラメータは、Bladeのマスター・ピッチを決定します。 オシレータのピッチは、このセッティングに比例してチューニングされます。

## Warmth

アナログ電子回路の主要部分であるサウンドに、僅かな誤差を発生させます。 これらの誤差は、微妙なデチューンやほんの少しのクリックノイズなど、様々な音のアーティファクト として現れます。 ツマミを上げるほど、このアーティファクトは増大し、サウンドをウォームな質感にします。

## Vel Shape

Exponential (負の値) ~ linear (0) ~ Logarithmic (正の値)まで、 キーボード入力またはホスト入力に 対するBladeのベロシティ・カーブ率の反応を変更します。デフォルトはlinear(0)です。

## Amp / Add / Free 1 / Free 2 Envelope

アンプ、Harmolator、Free 1、Free 2のエンベロープの詳細設定をします。

## Attack shape

Exponential (負の値) ~ linear (0) ~ Logarithmic (正の値)まで、全てのBladeのエンベロープ・アタック・ステージのカーブ率を変更します。

## Decay / Release shape

Exponential (負の値) ~ linear (0) ~ Logarithmic (正の値)まで、 全てのBladeのエンベロープDecay/ Releaseステージのカーブ率を変更します。

## **Key Tracking**

押されたMIDIノート・ナンバー (キーボードの音程) によるエンベロープの速度を調整します。デフォル ト時のエンベロープ速度は、全て均等です。

# Easy Page (ィージー・ページ)

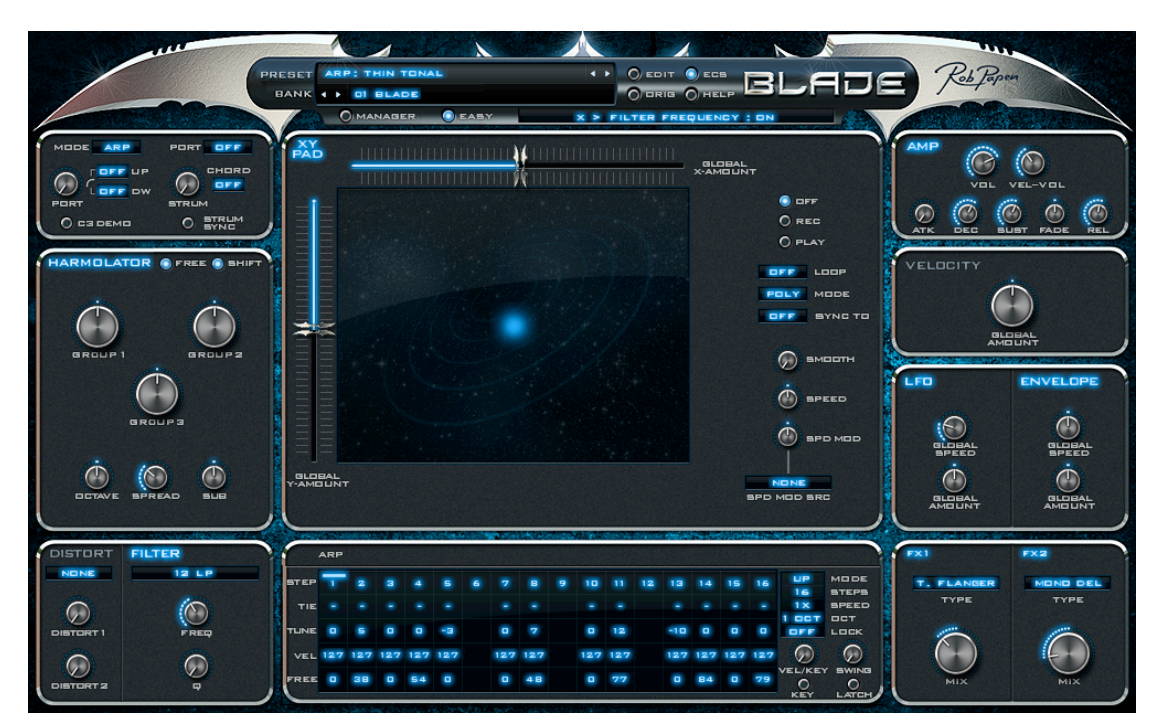

Bladeの画面上部にあるEASYボタンをクリックすることで、Bladeのメイン・パラメータだけを一画面 で表示するイージー・ページにアクセスすることができます。 大部分のコントロールは、通常モード時と同様に操作可能です。

## Harmolator Group 1 to 3

Harmolatorのグローバル・コントロールが可能な3つのノブが表示されます。

## Global X/Y, Velocity, LFO & Envelope Amount

モジュレーターがHarmolator/フィルター・コントロールを変化させるアマウント量を全体的に変更します。 これらのコントロールは、ゼロ以外の値に設定されたharmolator/フィルタ・コントロールのみを変更し ます。

## **Global LFO & Envelope Speed**

LFOとエンベロープの速度をグローバルに変えます。

イージー・ページ・モード時にコントロールを右クリックし、メニューから「Translate Easy to Main」 を実行することで、イージー・ページ上でフルスクリーンモード時のパラメータをコピーすることがで きます。

この時、イージー・ページの設定はデフォル値にリセットされます。

|                                                                                                    | BANK                                                                                                    | JETION                                                                                                    | O'BRIG O'HELP                                                                                                    |                                                                                                    |    |
|----------------------------------------------------------------------------------------------------|----------------------------------------------------------------------------------------------------|----------------------------------------------------------------------------------------------------|----------------------------------------------------------------------------------------------------|----------------------------------------------------------------------------------------------------|----|
| the total and the                                                                                                    | MANAGER                                                                                                    |                                                                                                    | XY : ON                                                                                                    |                                                                                                    |    |
|                                                                                                    |                                                                                                    |                                                                                                    | OPREVIEW                                                                                                    |                                                                                                    | 0. |
| 001 syn: Blade 2012           002 wob: Grandfather Wob ROY           003 FingSeq JoMal           004 bass: SingBlade SJ           005 syn: winter ends           006 syn: compute           007 syn: Gater Pad MM           008 syn: siturn light           009 syn: siturn light           009 syn: siturn light           019 syn: siturn light           019 syn: siturn light           019 syn: siturn light           010 sfb: mutbelf fall           011 syn: space jogging           012 syn: inkerbell           013 syn: voxatron 1           014 syn: waik of bass           015 arp: Pomegrante SJ           016 arp: Squid zone SJ           017 arp-seq: Skunktron SJ           020 wobr. Rio speedcore SJ           021 arp: Takes Organ ROY           022 chord: Prates Organ ROY           025 sch: Elide Ghost ROY           026 sch: Fringer ROY           027 sch: Raing Matrix ROY           028 sch: Storter GROY           029 sch: Strible ROY           028 sch: Storter Glaton ROY           028 sch: Storter Glaton ROY           028 sch: Storter Glaton ROY           028 sch: Storter Glaton ROY           028 sch: Storter Glaton ROY           028 | 033 wob: BreakDown ROY<br>034 wob: Hot Fuzzz ROY<br>035 wob: Wise Use ROY<br>036 syn: bell and Ifo<br>037 arp: steve<br>038 arp-seq: Silly In a Way<br>039 bass: Rise of Blade<br>040 chord: Tech Minor<br>041 pad: centure<br>043 pad: untitled long<br>043 pad: untitled long<br>044 sbr: compler jk<br>045 sbr: Fall Machine MM<br>046 sbr: Mano Swarm Drone MM<br>047 syn: angels @ Namm<br>048 syn: Bass2Pad MM<br>049 ecompo-amblade-1<br>051 ecompo-sothe<br>052 ecompo-starblade-1<br>053 client/mission Jolfal<br>055 Digereblade Jolfal<br>055 Digereblade Jolfal<br>056 DistQ JoMal<br>056 Lozber HW JoMal<br>056 Jost Jolfal<br>056 Arp-Seq: PlayGround | 065 Arp-Strange Atractor<br>066 Chord-Spiral Magnet<br>067 Space Madness<br>068 Mono Screaming Arp<br>069 Motor Mouth<br>070 Nee Nert Wah<br>071 Ozone Bullets<br>072 Pierce My Ear<br>073 sfx: Squash<br>074 wob: XY reminder 1<br>075 wob: XY reminder 2<br>076 wob: rect distort<br>077 wob: deeper ground<br>078 wob: LFO dub 001<br>079 wob: LFO dub 001<br>079 wob: LFO dub 001<br>079 wob: LFO dub 001<br>080 wob: sotrzuiger<br>081 wob: shave sub 01<br>082 wob: shave sub 01<br>082 wob: shave sub 03<br>083 wob: sub-blade 04<br>084 wob: neise the Blade 1<br>085 wob: So that<br>086 wob: So that<br>086 wob: So that<br>086 wob: So that<br>086 wob: So that<br>086 wob: So that<br>089 wob: obertone 01<br>099 wob: obertone 04<br>090 wob: obertone 04<br>090 scompo-arpade-2<br>093 SFX: har a voice MP<br>094 arp: gifter on sinus | 097 sfx: Brain-failure MP<br>098 Syn-Techno Ht 1<br>099 Arp-Seq. Terje Type<br>100 Cluster-Rich In Paradise<br>101 Syn-Delayed BellPad<br>102 wob: XY seq two<br>103 wob: cides move 02<br>104 wob: from dark too<br>105 wob: obertone 07<br>106 wob: obertone 07<br>106 wob: obertone 07<br>106 wob: obertone 07<br>107 wob: cown set Ifo<br>108 wob: witho what<br>109 pad: light only layer<br>110 pad: spacemovement<br>111 ayn: silk bell<br>112 wob: cabinet type 05<br>113 wob: sub in pwm dark<br>114 app: vario bells<br>115 arp-seq: Bull frog SJ<br>116 wob: Sub phaser SJ<br>117 wob: Eaos SJ<br>117 wob: Eaos SJ<br>118 wob: Sub phaser SJ<br>120 wob: Trancedential SJ<br>121 Step 2 the dub bass RF<br>122 Invaders from mars RF<br>123 happ: Blade RF | None<br>00 Introduction<br>01 Synth 01<br>02 Wobbles 01<br>03 E Roy 01<br>03 Lowa 01<br>03 Rod Fabrie 01<br>03 Rod Abernethy 01<br>03 Stephan Jacobs 01<br>03 Voltage Disciple 01<br>99 Blank Blade |    |

# Preset / Bank Manager (プリセット/バンク・マネージャ)

プリセットとバンク・マネージャは、Bladeが利用できるすべてのプリセットとバンクを構成すること ができます。プリセットとバンクでコピー&ペーストしたり、全てのバンク内のプリセットを検索した りすること可能です。EASYボタンの左側にあるMANAGERボタンをクリックすることで、プリセット /バンク・マネージャ画面をON/OFFすることができます。

マネージャ画面左側の大きなスクリーンには、選択しているバンクのプリセットが、右スクリーンには すべてのバンクが表示されています。

スクリーン下部にはプリセット/バンク・コントロールが表示されています。 選択しているプリセット/バンクは、常にハイライト表示されています。 プリセットは、プリセット名をクリックするだけですぐにロードされます。

## **Selecting multiple Presets**

Shift+クリックすることで、プリセットを連続して選択することができます。 Ctrl+クリック (MacはCmd+クリック) することで、プリセットをランダムに選択することができます。 選択されているプリセットは、画面下部のSAVEボタンをクリックすることで、ディスクに保存するこ とができます。

## Preset and Bank Command Menu

プリセット・スクリーン/バンク・スクリーン上を右クリックすることで、プリセット・コマンド・メ ニュー/バンク・コマンド・メニューを表示することができます。

選択されているバンクはハイライト表示されています。

バンク・スクリーンの右にあるスクロール・バーをドラッグすることで、隠れているバンクを表示させ ることができます。

## **Preset Commands**

| Load     | セーブされている1つ/複数のプリセットをロードします。                    |
|----------|------------------------------------------------|
| Save     | 1つ/複数のカレント・プリセットを「fxp」ファイルとしてセーブしま<br>す。       |
| Сору     | カレント・プリセットをコピーします。                             |
| Paste    | 前回コピーしたプリセットを貼り付けます。                           |
| Swap     | カレント・プリセットを別のプリセットとスワップします。                    |
| Move     | カレント・プリセットを別の位置に移動します。                         |
| Insert   | 空のプリセットを現在位置に挿入し、以降のプリセット番号はひとつ後<br>ろにずれていきます。 |
| Original | カレント・プリセットをオリジナルの設定に戻します。                      |
| Edited   | カレント・プリセットを前回編集した設定に戻します。                      |
| Default  | カレント・プリセットをデフォルト設定に設定します。                      |
| Delete   | カレント・プリセットを削除し、 以降のプリセット番号はひとつ前にず<br>れていきます。   |
| Rename   | カレント・プリセットの名前を変更します。                           |
| Find     | 下の「find (検索)」のセクションをお読みください。                   |
| Help     | MANAGERヘルプ画面を表示します。                            |
| Undo     | 前回のプリセットコマンドを取り消します。                           |
| PREVIEW  | カレント・プリセットを <b>C3</b> キーでプレビューします。             |

## **Bank Commands**

| Load   | カレント・バンクがオリジナルの状態から変更されている場合に、バン<br>クをロードします。               |
|--------|-------------------------------------------------------------|
| Save   | カレント・バンクをセーブします。                                            |
| Сору   | カレント・バンクのコピーを作成します。                                         |
| New    | 新しいバンクを作成します。                                               |
| Delete | カレント・バンクを削除します (実際には、それが表示されないように~fxb<br>ファイルとして名前を変更します )。 |
| Rename | カレント・バンクの名前を変更します。                                          |

## Find

「FIND」ボタンをクリックすると、検索のダイアログが立ち上がります。このダイアログで、検索されて いる文字列を含むプリセットを、全てのバンクから探し出すことができます。 バンク画面では、全て のバンクの全ての検出されたプリセットが表示されます。これらは、最初はバンク名として表示され、 次にそのバンク内のリストとして表示されます。バンクをクリックすると、そのバンクがロードされま す。バンク内のプリセットをクリックすると、そのプリセットがロードされます。 FINDボタンを再度クリックすることで、元のバンク・スクリーンに戻ることができます。

# Back Panel (バック・パネル)

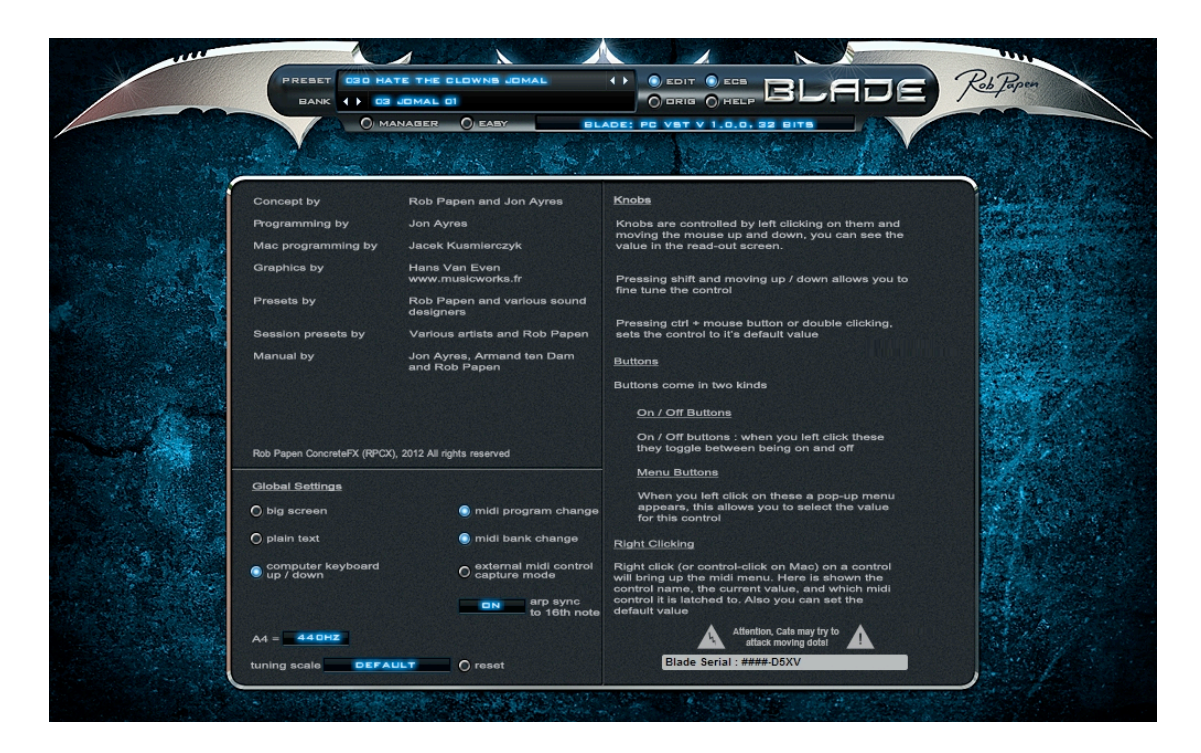

Bladeのロゴをクリックすることで、バック・パネルにアクセスすることができます。 バック・パネルでは、クレジットやBladeを使用するための幾つかのヒント、グローバル・コントロー ルなどが表示されています。

## **Big Screen**

「big screen」ボタンをクリックすることで、通常時の150%拡大表示を行うことができます。 ご使用のDAWホストによっては、正しく拡大表示を行うために設定変更後にBladeを最起動する必要が ある場合があります。

## **Plain Text**

「plain text」ボタンをクリックすることで、テキストのカラーを、蛍光ブルーから通常の白色テキストに 切り替えることができます。 ご使用のDAWホストによっては、設定変更後にBladeを最起動する必要がある場合があります。

#### Computer Keyboard Up / Down

「computer keyboard up / down」がONの場合、コンピュータの↑キーと↓キーを使用してプリセットの選択を行うことができます。 この設定はグローバルなので、ホスト上でアクティブなすべてのBladeに機能します。

#### Midi Program Change

この機能をONにすることで、MIDIプログラム・チェンジ・コマンドを使用してBladeのプリセットを変更することができます。

#### Midi Bank Change

この機能をONにすることで、MIDIバンク・セレクト・コマンドを使用してBladeのバンクを変更することができます。

#### **External Midi Control Capture Mode**

この機能がONの場合、MIDIコントローラの値とBladeコントロールの値が一致するまで、Bladeコント ロールに送信したMIDIコントローラ・メッセージはラッチされません。 この機能を有効にする事で、アサインしようとしているMIDIコントローラーをラッチした瞬間、Blade のパラメータ値が急激に動いてしまうトラブルを回避することができます。

#### Arp Sync to 16th Note

このセッティングは、ホスト・シーケンサのテンポにアルペジエーターを同期させるかどうかを設定す ることができます。

同期は、16部音符に基づきます。

プリセットごとのON/OFF選択と、全てのプリセットのアルペジエーター同期をOFFにする「All Off」を 選択することができます。

### **A4**

220Hz~880Hzまでの間で基本チューニングを行うことができます。デフォルト値は440Hzです。

#### **Tuning Scale**

Bladeは、オルタネイト・チューニングを行うことができます。 調律の定義は「.tun」ファイルで定められます。 「DEFAULT」をクリックすることで、プレインストールされている「.tun」ファイルをロードすること ができます。 チューニングはプリセットごとに行います。

## **Tuning Reset**

チューニンを12階調クロマッティック・チューンにリセットします。